# Instructivo Sistema de Gestión de Convenios.

# Hermes

I Dirección de Gestión de las Tecnologías de la Información y la Comunicacióni
I Secretaría General I
I Universidad Nacional del Litoral I Santa Fe, Argentina I Abril 2022

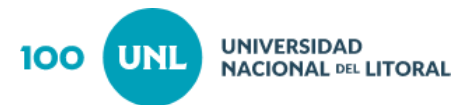

#### **INDICE GENERAL**

| Ingreso al Sistema                     | 2  |
|----------------------------------------|----|
| Cambio de rol y notificaciones         | 2  |
| Gestión de usuario y contraseña        | 3  |
| Rol Operador de Oficina Gestora        | 5  |
| Rol Secretario de Oficina Gestora      | 33 |
| Rol Operador de Asuntos Jurídicos      | 36 |
| Rol Dirección de Asuntos Jurídicos     | 39 |
| Rol Secretaría General                 | 41 |
| Rol Operador de Despacho General       | 44 |
| Rol Operador Despacho Consejo Superior | 47 |

#### GLOSARIO

| <b>0.0.G.</b> : Operador Oficina Gestora |
|------------------------------------------|
| S. O. G. : Secretario de Oficina Gestora |
| O. A.J.: Operador Asuntos Jurídicos      |
| D.J.A.: Dirección de Asuntos Jurídicos   |
| S.G.: Secretaria General                 |
| D.G.: Despacho General                   |
| D.C.S.: Despacho Consejo Superior        |

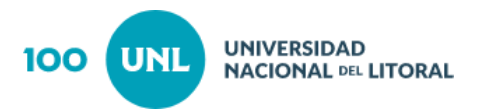

# Ingreso al Sistema

Para acceder al sistema, cada usuario deberá ingresar a través de la siguiente url: <u>https://servicios.unl.edu.ar/hermes</u>

Luego deberá ingresar su usuario y contraseña para operar con el sistema (ver imagen 1).

| UNL | 100                      |                                                                 | HERMES                               |
|-----|--------------------------|-----------------------------------------------------------------|--------------------------------------|
|     | 100                      |                                                                 | Sistema para la gestión de convenios |
|     |                          |                                                                 |                                      |
|     |                          |                                                                 |                                      |
|     |                          | Inicio de Sesión                                                |                                      |
|     |                          | 🛓 Usuario                                                       |                                      |
|     |                          |                                                                 |                                      |
|     |                          |                                                                 |                                      |
|     |                          | 20lvidó su contraseña? 🕒 Iniciar                                |                                      |
|     |                          |                                                                 |                                      |
|     |                          |                                                                 |                                      |
|     |                          |                                                                 |                                      |
|     |                          |                                                                 |                                      |
|     | Universidad Nacional del | Litoral   Bv. Pellegrini 2750   (3000) Santa Fe   +54 (0342) 45 | 57 1110                              |

Imagen 1 - Menú - Inicio de sesión

# Cambio de rol y notificaciones

En el caso de tener asignado más de un rol, deberá hacer clic en la parte superior derecha de la pantalla donde se encuentra el nombre de usuario y seleccionar la opción "**Modificar cuenta**" (ver imagen 2 y 3).

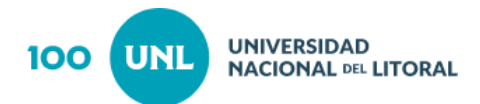

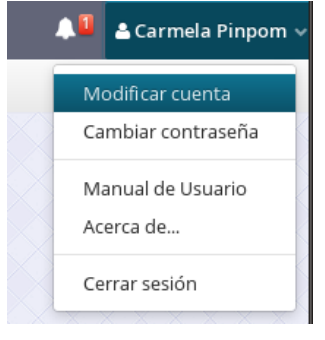

#### Imagen 2- Modificar - Cuenta

| Datos de mi cuenta                        | ×                         |
|-------------------------------------------|---------------------------|
| Nombre *                                  | Apellido *                |
| Usuario                                   | Prueba                    |
| Tipo de documento * Número de Documento * | País emisor del documento |
| DNI 🗸 27346283                            | Argentina Q               |
| Email *                                   | Nombre de usuario         |
| usuario@rectorado.unl.edu.ar              | uprueba                   |
| Puesto de trabajo activo                  |                           |
| Administrador                             | ~                         |
|                                           | Guardar Cancelar          |

#### Imagen 3 - Datos de mi cuenta

Haciendo clic en el icono <sup>199</sup>, tendrá acceso a las notificaciones que el sistema le va enviando a medida que opera con el sistema.

# Gestión de usuario y contraseña

Si no posee un usuario en el sistema, deberá acceder al siguiente link para hacer la correspondiente solicitud :

https://servicios.unl.edu.ar/tramites/solicitudAltaUsuario

Una vez dentro del link mencionado, deberá completar los campos según corresponda.

Es condición necesaria que el campo "Email Institucional", sea completado con un correo Institucional como lo indica su nombre, de lo contrario será rechazado el

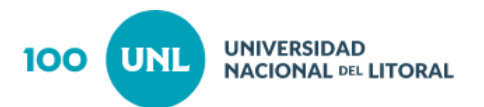

pedido.

Ejemplo: <u>usuario@rectorado.unl.edu.ar</u> o bien <u>usuario@uuaa.unl.edu.ar</u>.

Generado el usuario, el sistema Hermes gestión de convenios remite al solicitante un correo electrónico para validar la cuenta.

Habiendo ingresado al sistema, cada usuario tendrá diferentes opciones de operaciones según el perfil que tenga asociado, las cuales se describen a continuación.

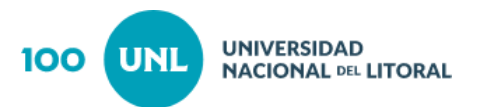

# Rol Operador de Oficina Gestora

Antes de dar el alta de un convenio, deberá verificar que el **modelo de convenio** que necesita gestionar se encuentre dentro de los disponibles.

En caso de que no se encuentre, deberá solicitar al **administrador** que lo cargue, proporcionando los siguientes datos:

#### 1.Tipo de convenio

- Marco
- Específico <u>Subtipo de Convenios</u> (sólo para específicos)
  - Convenio
  - Acta Acuerdo
  - Adenda
  - Acta Complementaria
  - etc

#### 2. <u>Tipo de plantilla</u>

- Libre: texto variable para cada convenio, se carga por cada alta.
- **Estándar:** texto con modificación de variables predefinidas.

#### 3. <u>Ámbito de aplicación</u>

Descripción del ámbito o área al cual se aplica el convenio (por ejemplo pasantías, padrinos, becas, doble título, etc).

## Acciones del Operador de Oficina Gestora

El **rol de Operador de Oficina Gestora,** tiene vinculadas las siguientes acciones en la barra de menú.

- 1. Menú Gestión (ver imagen 4)
  - a Plantillas.
  - b- Localidades.
  - c- Instituciones.
  - d- Firmantes.

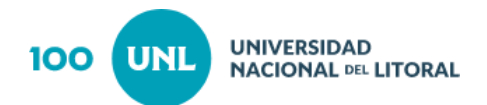

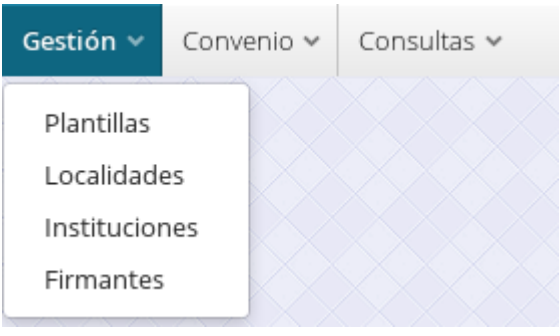

Imagen 4 - Menú - Gestión

- 2. Menú Convenio (Ver imagen 5)
  - a Gestionar Convenio
  - b- Responder solicitudes de Opinión

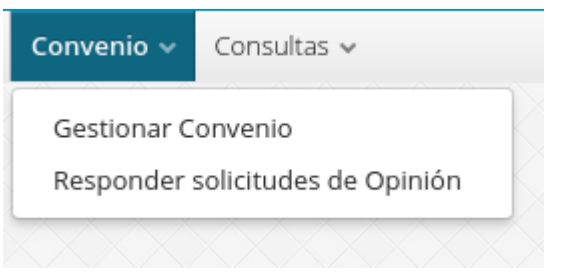

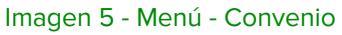

- 3. Menú Consultas (Ver imagen 6)
  - a Listado de Convenios
  - b- Seguimiento
  - c- Historial

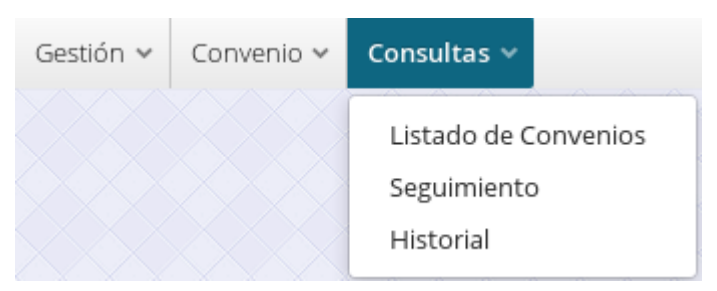

Imagen 6 - Menú - Consultas

## 1. Menú Gestión

#### 1-a Plantillas

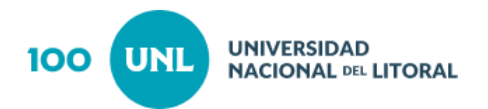

Clasificación:

- Se define como **plantilla Libre**, al texto del convenio que es cargado, cada vez que se da de alta uno.
- La **plantilla estándar** se utiliza cuando el mismo texto se aplica a varias altas de convenios, en cada caso se modifican solo algunas variables. Se define el texto que queda fijo y se establecen las variables que se van a modificar con cada convenio en particular.

Si se trata de un modelo que incluye una **plantilla estándar**, la O. G. debe cargar la misma.

En el caso de que desee modificarla deberá ingresar al menú **Gestión >> Plantillas** (ver imagen 7) y luego a través de los filtros buscar la plantilla que necesita.

"La pantalla muestra todos los modelos que contienen plantillas estándar de la O.G."

| ( | Gestión v Convenio v<br>Gestión de plantillas x | Consultas →         |                  | la da Alla          |                   |                      |                                          |      |       |
|---|-------------------------------------------------|---------------------|------------------|---------------------|-------------------|----------------------|------------------------------------------|------|-------|
| [ |                                                 | o de convenio Subti |                  | e plantilla Ambito  |                   | gestora              |                                          |      |       |
|   | Nombre                                          |                     | Tipo de convenio | Subtipo de convenio | Tipo de plantilla | Ámbito de aplicación | Oficina gestora                          | Acci | iones |
|   |                                                 |                     |                  |                     |                   |                      |                                          | ۹    | ľ     |
|   | Acta Compromiso Beca                            | s escudo            | Específico       | Acta Compromiso     | Estándar          | Becas                | Centro Universitario Rafaela - Sunchales | ۹    | ľ     |
|   | Convenio Marco Cesiór                           | n de Derechos pepe  | Marco            | Convenio            | Estándar          | Cesión de Derechos   | Centro Universitario Rafaela - Sunchales | Q    | ľ     |
|   | Convenio Marco Coedio                           | ción Lero           | Marco            | Convenio            | Estándar          | Coedición            | Centro Universitario Rafaela - Sunchales | ۹    | C     |

Imagen 7 - Menú-Gestión Plantillas

Desde el campo **Acciones** - seleccionando la opción **Editar** (ver imagen 8) ingresa para modificar la plantilla en el caso de que la cargue por primera vez realiza la misma acción.

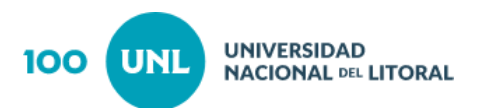

| Modificar la plantilla del convenio               | + ×     |
|---------------------------------------------------|---------|
| Español +                                         |         |
| 🕞 Fuente HTML   🗟 📄 📰 🐹 🖧 🛍 🛱 🛍 🖛 🛷 🔍 🖏 🐺 💷 ?     |         |
| B I U I <sub>x</sub> ≓ ≔ ≠ 19 ⊨ Ω A· Δ·           |         |
| Texto de la plantilla                             |         |
|                                                   |         |
|                                                   |         |
|                                                   |         |
|                                                   |         |
|                                                   |         |
|                                                   |         |
|                                                   |         |
|                                                   |         |
|                                                   |         |
|                                                   |         |
| vista preliminar Ayuda Guardar Cerrar plantilla C | ancelar |

Imagen 8 - Modificar la plantilla del convenio

| El botón <b>Vista Preliminar</b> permite generar un archivo (.pdf) para poder visualizar la plantilla cargada, pero debe tener en cuenta que para poder <b>visualizar</b> la misma primero debe estar <b>guardada (botón Guardar)</b> .<br>Por último para cargar la plantilla y para poder <b>utilizarla</b> , la misma deberá estar <b>cerrada (botón Cerrar)</b> . |
|----------------------------------------------------------------------------------------------------|
| Vista preliminar Ayuda Guardar Cerrar plantilla Cancelar                                                                                                    |
| Botónes                                                                                                    |

Al momento de la carga deberá tener en cuenta :

- Identificar todas las variables que se presentan en el texto. Tener presente que los artículos que preceden a las variables también pueden ser variables.
- Las variables se definen entre llaves, 3 al inicio y 3 al final y el nombre de la misma lo define el operador. Por ejemplo .{{{nombre\_representante}}}
- Si en el texto se repite varias veces la misma variable es fundamental definirla

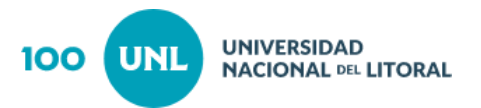

exactamente igual (mismo nombre), de modo que al momento de cargar el convenio completando una sola vez se complete el resto.

- Iniciar la carga del texto con 5 guiones. -----
- Al finalizar la escritura de un párrafo terminar con punto guión (.- ). No se debe hacer línea de guiones hasta el final.

## **Observación**

Antes de generar el alta de un convenio nuevo, se deben verificar los datos correspondientes a **Localidad - Institución - Firmante**, y en caso de no estar disponibles deberá agregarlos a la base de datos.

## 1-b <u>Localidades</u>

Si la localidad no se encuentra en la base de datos, se debe incorporar desde el menú **Gestión >> Localidades** (imagen 9) y completar los datos que se solicitan.

| Gestión de localidades | ×      |
|------------------------|--------|
| Pais                   |        |
| ~                      | + 2    |
| Provincia              |        |
| ×                      | + 🖉    |
| Departamento           |        |
| ×                      | + 🖉    |
| Localidad              |        |
| ×                      | + 🛛    |
|                        |        |
|                        | Cerrar |

#### Imagen 9 - Gestión de Localidades

#### 1-c Instituciones

En el caso de que desee modificarla o eliminarla (siempre y cuando no esté asociado a la ejecución de un convenio), deberá ingresar al menú **Gestión >> Instituciones** (ver

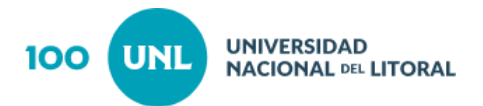

imagen 10) y luego a través de los filtros buscar la institución necesaria.

| Gestión de institucio | nes ×                         |                                     |                        |        |
|-----------------------|-------------------------------|-------------------------------------|------------------------|--------|
| Nombre                | T 2                           |                                     |                        |        |
| Nombre                |                               | Localidad                           | País                   | Accion |
| Abel Nicolas DE M     | MANUELE                       | SANTA FE                            | Argentina              | 6      |
| Abog. Malena AZ       | ARIO                          | SANTA FE                            | Argentina              | 6      |
| ABRIGO VIRGINIA       |                               | SANTA FE                            | Argentina              | 21     |
| Abu Dhabi Unive       | rsity                         | Localidad de Emiratos Arabes Unidos | Emiratos Arabes Unidos | 6      |
| ACADEMIA ARGE         | NTINA DE LETRAS               | Ciudad Autónoma de Buenos Aires     | Argentina              | 28     |
| ACINDAR INDUST        | 'RIA ARGENTINA DE ACEROS S.A. | VILLA CONSTITUCION                  | Argentina              | ₿ 8    |
| ACOSTA MARIA N        | IARTINA                       | SAN JOSE DEL RINCON                 | Argentina              | 28     |

Imagen 10 - Gestión - Instituciones

Desde el campo **Acciones** - seleccionando la opción **Editar** (ver imagen 11) podrá modificar la institución.

| Institución         | ×             |
|---------------------|---------------|
| Nombre *            |               |
| Prueba              |               |
| Dirección           |               |
| Juan del Campillo   |               |
| Teléfono            |               |
|                     |               |
| Email               |               |
|                     |               |
| Localidad           |               |
| SANTA FE (Santa Fe) | Q 🖉           |
| G                   | uardar Cerrar |

Imagen 11 - Gestión de Instituciones

Si la institución no se encuentra en la base de datos, se debe incorporar desde el menú **Gestión >> Instituciones**, deberá hacer click sobre el botón **"Nueva"** (ver imagen 12) y cargar los datos que se solicitan.

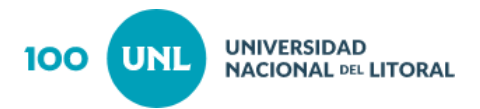

| Nueva     | Cerrar    |
|-----------|-----------|
| Imagen 12 | - Botones |

Por último hacer clic en el botón **Guardar** (ver imagen 13) de lo contrario en el botón **Cerrar**.

| Institución | ×        |
|-------------|----------|
| Nombre *    |          |
| Dirección   |          |
| Teléfono    |          |
| Email       |          |
| Localidad   | <b>7</b> |
| Guardar Cer | rar      |

Imagen 13 - Nueva- Institución

#### 1-d Firmantes

Si el firmante no se encuentra en la base de datos, se debe incorporar desde el menú Gestión >> Firmantes (ver imagen 14) , deberá hacer click sobre el botón "Nueva"

| Gestión de firmantes x               |                                       |                   |                                                                                                    |              |
|--------------------------------------|---------------------------------------|-------------------|----------------------------------------------------------------------------------------------------|--------------|
| Institucion Nombre Docu              | nento                                 |                   |                                                                                                    |              |
|                                      | τ σ                                   |                   |                                                                                                    |              |
| Institucion                          | Nombre                                | Documento         | Cargo                                                                                                    | Acc          |
| Municipalidad de la ciudad de Rufino |                                       |                   |                                                                                                    | e 🛛          |
| Abel Nicolas DE MANUELE              | Abog. Abel Nicolas DE MANUELE         | D.N.I. 12.656.586 | Titular                                                                                                    | Ø            |
| MUNICIPALIDAD DE CRESPO              | Arquitecto Abel Rubén Darío SCHNEIDER | 16.955.113        | Presidente Municipal                                                                                                    | 8            |
| MUNICIPALIDAD DE CRESPO              | Arq. Abel Rubén Darío SCHNEIDER       | 16.955.113        | Presidente Comunal                                                                                                    | ß            |
| Teatro Municipal 1º de Mayo          | Abog. María MARTÍN                    | 29.848.505        | Secretaria de Gobierno                                                                                                    | ß            |
| ROSELLI ADELA AURELIA MARGARITA      | Adela Aurelia Margarita ROSELLI       | 1.154.800         | HEREDERA DEL AUTOR                                                                                                    | ß            |
| MARIANOFF AUTOMOVILES SRL            | Adolfo MARIANOFF                      | 12.714.187        | socio-gerente                                                                                                    | ľ            |
| TEPSI S.A.                           | Adolfo Leonel VERCELLONE              | 14.764.446        | Presidente                                                                                                    | C            |
| Pág. 1 de 87 [ 1299 resultados ]     |                                       |                   | «         I         I <thi< th=""> <thi< th=""> <thi< th=""> <thi< th=""></thi<></thi<></thi<></thi<> | > >> 15 v    |
|                                      |                                       |                   |                                                                                                    | Nueva Cerrar |

Imagen 14 - Gestión-Firmantes

Luego cargar los datos que se solicitan y por último Guardar (ver imagen 15).

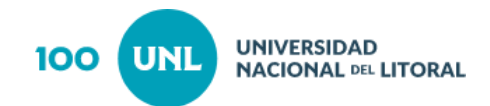

| Firmante    | ×        |
|-------------|----------|
| Titulo      |          |
|             |          |
| Nombre *    |          |
| Apellido *  |          |
|             |          |
| Documento * |          |
| Cargo *     |          |
|             |          |
| Institucion | Q 2      |
|             | Guardar  |
|             | Cancelar |

Imagen 15 - Nuevo Firmante

## 2. Menú Convenio

#### 2.a Gestionar convenio

Si desea crear un nuevo convenio, deberá hacer click en **Convenio** >>**Gestionar Convenio** (ver imagen 16), donde visualizará la siguiente grilla que muestra los convenios que se encuentran en curso.

| Convenio 🗸                       | Consultas 🗸 |  |
|----------------------------------|-------------|--|
| Gestionar Convenio               |             |  |
| Imagen 16 - Menú- Convenio Nuevo |             |  |

Dentro de la pantalla de Gestionar Convenio (imagen 17) , en el margen inferior derecho se encuentra el botón de **Nuevo Convenio** que permite realizar el alta de un convenio.

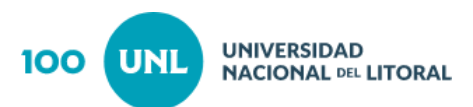

| Gestión × Convenio × Consultas × |                       |                                                                                                    |                                                                             |                                                                  |        |
|----------------------------------|-----------------------|----------------------------------------------------------------------------------------------------|-----------------------------------------------------------------------------|------------------------------------------------------------------|--------|
| Gestión d                        | e convenios ×         | Modelo Oficina gestora                                                                                                    |                                                                             |                                                                  |        |
|                                  |                       |                                                                                                    |                                                                             |                                                                  |        |
| Info                             | Expediente            | Nombre                                                                                                    | Modelo                                                                      | Oficina gestora                                                  | Accion |
| ວ                                | 650471                | Acta acuerdo MUNIGESTIÓN - HONORABLE CONCEJO MUNICIPAL DE LA CIUDAD DE FRONTERA                                                    | Acta Acuerdo<br>Munigestión                                                 | Secretaría de Extensión Social y Cultural                        | Ø      |
|                                  | REC-0954787-18        | Acta Acurdo - MUNIGESTION - Comuna Naré                                                                                            | Acta Acuerdo<br>Munigestión                                                 | Secretaría de Fortalecimiento Territorial                        | ø      |
| C                                | REC-1067694-21        | Acta Renovación Cooperación con Universidad de Ciencias Aplicadas de Karlsruhe                                                     | Acta Renovación<br>Cooperación                                              | Secretaría de Desarrollo Institucional e<br>Internacionalización | ø      |
|                                  |                       | Adenda Padrinos Persona Jurídica con BANCO CREDICOOP COOPERATIVO LIMITADO                                                          | Adenda Padrinos<br>Persona Jurídica                                         | Secretaría General                                               | ø      |
|                                  |                       | Adenda Padrinos Persona Jurídica con DIQUE II - AMARRAS EMPRENDIMIENTOS                                                            | Adenda Padrinos<br>Persona Jurídica                                         | Secretaría General                                               | ø      |
|                                  |                       | Adenda Provisión de Internet - CETUL con Wiltel Comunicaciones SA                                                                  | Adenda Provisión de<br>internet - CETUL                                     | Secretaría General                                               | ø      |
| D                                | REC-0874513-17        | Asociación Médica del Departamento de San Martín                                                                                   | Convenio Marco<br>Vinculación y<br>Transferencia<br>Tecnológica             | Secretaría de Vinculación y Transferencia<br>Tecnológica         | ß      |
|                                  | REC-0936834-18        | AUTORAS (Bonaparte, Artigues, Imsand) A LA UNL: POBLADORES/UNL (Colonia Dolores) PERTENECIENTE AL CICLO<br>80 HORAS- SUMANDO HORAS | Convenio Específico<br>Cesión de Derechos<br>Intelectuales Autores -<br>UNL | Secretaría de Planeamiento Institucional y<br>Académico          | ß      |
|                                  | REC-0936835-18        | AUTORAS (Rosek, Bonaparte, Imsand) A LA UNL: INTERACCIONES/ UNL del ciclo INTERACCIONES                                            | Convenio Específico<br>Cesión de Derechos<br>Intelectuales Autores -<br>UNL | Secretaría de Planeamiento Institucional y<br>Académico          | ß      |
| 5                                | REC-0898577-17        | Cesión Derechos de Universidad al CIN - Interacciones                                                                              | Convenio Marco<br>Cesión de Derechos                                        | Dirección de Comunicación                                        | ø      |
| Pág. 1 d                         | e 6 [ 90 resultados ] |                                                                                                    |                                                                             | ≪ < 1 2 3 4 5 6 > ₩                                              | 15 🗸   |
|                                  |                       |                                                                                                    |                                                                             | Nuevo Convenio                                                   | Cerrar |

Imagen 17 - Grilla Gestiòn Convenios

Al ingresar desde la acción **Nuevo Convenio** (imagen 18) se accede a la siguiente pantalla.

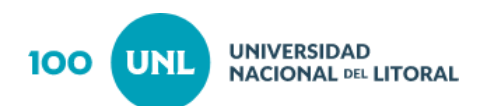

| Nuevo convenio                   |   | ×                |
|----------------------------------|---|------------------|
| Nombre                           |   |                  |
| [Modelo] + [Contraparte/s]       |   |                  |
| Modelo                           |   |                  |
|                                  |   | Q 2              |
| Titulo *                         |   |                  |
|                                  |   |                  |
| Idioma secundario                |   | Contacto *       |
| Seleccione el idioma secundario  | ~ |                  |
| Partes                           |   | Contrapartes     |
| Universidad Nacional del Litoral |   |                  |
|                                  |   |                  |
| +                                | Ê | + 🗎              |
| Duración (expresada en meses) *  |   |                  |
|                                  |   |                  |
| Unidades académicas relacionadas |   | Observaciones    |
|                                  |   |                  |
| +                                | Ê | <u>-</u>         |
|                                  |   | Guardar Cancelar |

Imagen 18 - Nuevo Convenio

#### Los campos a completar son los siguientes:

-Nombre: El nombre del convenio se forma automáticamente de la siguiente manera: "modelo del convenio" + "Nombre Contraparte" +[campo editable no obligatorio]".

-<u>Modelo:</u> Desde el ícono se debe buscar el modelo de convenio que se ajuste al alta que se está realizando.

-<u>Titulo</u>: El texto que aparece en el encabezado del documento, es editable y no debe ser igual al nombre del convenio y se puede modificar hasta antes de cerrar intervención a menos que se devuelva para su corrección.

-Idioma secundario: Si el convenio debe redactarse en dos idiomas, en este campo se debe determinar ese dato.

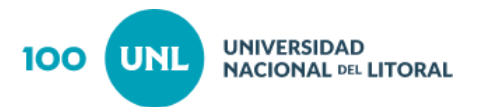

-<u>Contacto:</u> Deberá completar con el Nombre y Apellido del contacto de la contraparte.

- <u>Parte</u>: Por defecto UNL es parte en todos los convenios, pero si es necesario desde

el ícono se puede seleccionar otra institución. No se puede eliminar a UNL como parte.

-<u>Contraparte</u>: Deberá clickear el ícono y elegir la **institución** (previamente cargada) correspondiente.

-Unidades Académicas relacionadas: en caso de corresponder.

<u>-Duración expresada en meses:</u> Deberá consignar la duración del convenio expresada en meses.

-Observaciones: se completa en caso de corresponder.

Finalizada la carga de datos, se debe hacer click en el botón "Guardar", una vez guardada el alta se abre la pantalla de gestión del convenio (ver imagen 19).

| Gestión del convenio                       |                                                       | + x                                 |  |
|--------------------------------------------|-------------------------------------------------------|-------------------------------------|--|
| Nombre<br>Contrato Incubación Interna - ID | DEAR con ACOSTA MARIA MARTINA                         | Número de expediente                |  |
| Convenio                                   | Información general del convenio                      |                                     |  |
| Información general                        | Modelo de convenio                                    | Titulo                              |  |
| Objeto del convenio                        | Contrato incubación Interna - IDEAR                   | Contrato Incubación Interna - IDEAR |  |
| Texto del convenio                         | Oficina gestora                                       | Paso actual                         |  |
| Anexo                                      | Secretaria de Vinculación y Transferencia Tecnológica | Revision gestion                    |  |
| Nota de inicio                             | Duración (expresada en meses) *                       | Contacto                            |  |
| Documentación                              | 48                                                    | уо                                  |  |
| Firmarites                                 | Partes                                                | Contrapartes                        |  |
| Solicitud de modificación                  | Universidad Nacional del Litoral                      | ACOSTA MARIA MARTINA                |  |
| Informe oficina gestora                    |                                                       |                                     |  |
| Historia del convenio                      |                                                       |                                     |  |
| Observaciones                              | + 11                                                  | + 8                                 |  |
| información del Expediente                 | Unidades académicas relacionadas                      |                                     |  |
|                                            |                                                       |                                     |  |
|                                            | Fecha de inicio de vigencia                           | Fecha de fin de vigencia            |  |
|                                            | (m)                                                   | 0                                   |  |
|                                            |                                                       |                                     |  |
|                                            |                                                       |                                     |  |
|                                            |                                                       |                                     |  |
|                                            |                                                       | Guardar Cancelar                    |  |

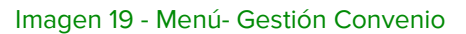

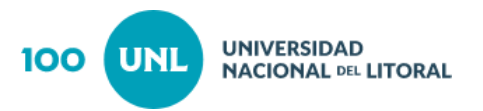

La pantalla de Gestiòn Convenio está conformada por las siguientes acciones:

 Información general: Muestra toda la información del convenio que se cargó anteriormente, al momento del alta (ver imagen 20).
 En caso de que se detecte que se ha cargado mal la contraparte o que falta

En caso de que se detecte que se ha cargado mai la contraparte o que falta cargar otra contraparte u otra parte además de U.N.L. en este apartada se pueden realizar las modificaciones antes de avanzar en la tramitación.

| Gestión del convenio                                 |                                                                                          | + x                                                    |
|------------------------------------------------------|------------------------------------------------------------------------------------------|--------------------------------------------------------|
| Nombre<br>Contrato incubación Interna - I            | DEAR con ACOSTA MARIA MARTINA                                                            | Número de expediente                                   |
| Convenio<br>Información general                      | Información ger                                                                          | eral del convenio                                      |
| Objeto del convenio<br>Texto del convenio            | Modelo de convenio<br>Contrato Incubación Interna - IDEAR<br>Oficina eestora             | Titulo Contrato incubación Interna - IDEAR Paso actual |
| Anexo<br>Nota de inicio                              | Secretaría de Vinculación y Transferencia Tecnológica<br>Duración (expresada en meses) * | Revision gestion<br>Contacto                           |
| Documentación<br>Eirmantes                           | 48<br>Partes                                                                             | yo<br>Contrapartes                                     |
| Solicitud de modificación<br>Informe oficina gestora | Universidad Nacional del Litoral                                                         | ACOSTA MARIA MARTINA                                   |
| Observaciones<br>Información del Expediente          | Inidades académicas relacionadas                                                         | •                                                      |
| CONTRACTOR AND ADVISION OF                           | Fecha de inicio de vigencia                                                              | Fecha de fin de vigencia                               |
|                                                      | m                                                                                        | m                                                      |
|                                                      |                                                                                          |                                                        |
|                                                      |                                                                                          | Guardar Cancelar                                       |

Imagen 20 - Gestión del Convenio-Informacion general.

 Objeto del Convenio: Se debe consignar un resumen del objeto del convenio (ver imagen 21)

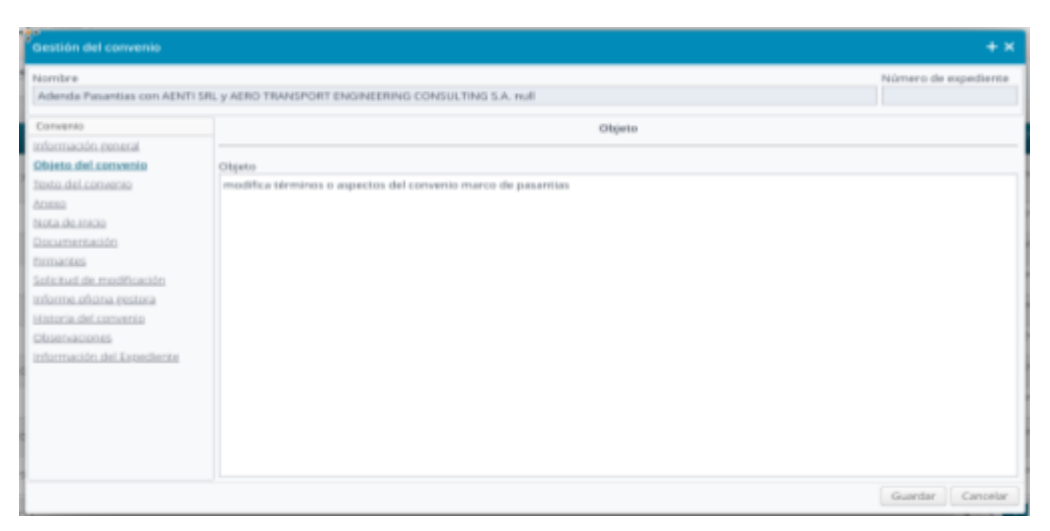

Imagen 21 - Gestión del Convenio - Objeto del convenio

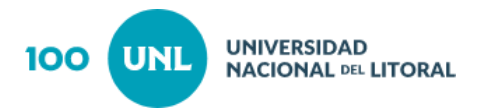

- <u>Texto del Convenio</u>: Según el tipo de convenio que se trate se procede de la siguiente manera:
  - Si corresponde a un Convenio Estándar o Estándar con Modificaciones encontrará el texto del convenio que se trate y deberá completar sólo las variables requeridas. (ver imagen 22)

| Gestión del convenio                                                                                                    | + ×                                   |
|----------------------------------------------------------------------------------------------------|---------------------------------------|
| Nombre Adenda Pasantias con AENTI SR Convenio Información general Objeto del convenio Vesto del convenio Nota de inicio Documentación Eirmantes Solicitud de modificación Informe oficina pestora Historia del convenio Cbsenvaciones Información del Espediente |                                       |
|                                                                                                    | Imprimir Convenio<br>Guardar Cancelar |

Imagen 22- Gestión del Convenio - Texto convenio estándar

• Si corresponde a un **Convenio Libre**: deberá completar con el texto del convenio. (ver imagen 23)

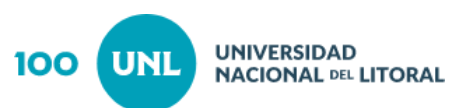

| Gestión del convenio                                                                                                    |                                                                  | + x                                    |
|----------------------------------------------------------------------------------------------------|------------------------------------------------------------------|----------------------------------------|
| Nombre<br>Convenio Marco JERARQUICOS                                                                                                    | SALUD                                                            | Número de expediente<br>REC-0898828-17 |
| Convenio                                                                                                    | Texto del convenio                                               |                                        |
| Objeto del convenio<br>Elexto del convenio<br>Aneso                                                                                             | Bruess Hits」 2   2 田   X 2 2 2 2 日 2 2 2 1 2 2 2 2 2 2 2 2 2 2 2 |                                        |
| Nota de Inicio<br>Documentación<br>Eirmantes<br>Informe oficina gestora<br>Historia del convenio<br>Observaciones<br>Información del Estadiente | Aquí se escribe el texto del convenio, sin título.               |                                        |
| Solicitudes de opinión                                                                                                    |                                                                  | Imprimir Convenio                      |
|                                                                                                    |                                                                  | Guardar Cancelar                       |

Imagen 23 - Gestión del Convenio - Texto convenio Libre

Al finalizar la carga del texto o de las variables, se debe **"Imprimir Convenio",** para controlar la carga de los datos y la visualización del mismo. La copia se imprime con la marca de agua "borrador" inserta. (ver imagen 24)

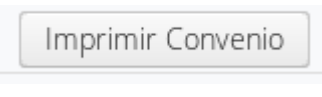

#### Imagen 24 - Imprimir Convenio

**Aclaración:** en el caso de convenios en dos idiomas deberá como primer paso seleccionar el idioma y luego proceder con la carga de las variables o texto. (ver imagen 25)

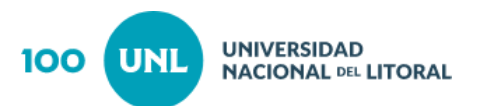

| Texto del convenio                          |  |  |  |  |
|---------------------------------------------|--|--|--|--|
| Seleccione un Idioma 🗸                      |  |  |  |  |
| □ Fuent HTML & □ ■ X ℃ @ @ @   ← → Q \a   ■ |  |  |  |  |
|                                             |  |  |  |  |
|                                             |  |  |  |  |
|                                             |  |  |  |  |
| ↓                                           |  |  |  |  |
| Español                                     |  |  |  |  |
| Inglés                                      |  |  |  |  |

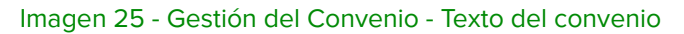

• <u>Anexo</u>: Si el convenio a gestionar contiene anexo se debe cargar en esa pestaña, consignando título y cuerpo del texto. (ver Imagen 26)

| Gestión del convenio                                                               |                  |                                                                                                    | + ×                  |
|------------------------------------------------------------------------------------|------------------|----------------------------------------------------------------------------------------------------|----------------------|
| Nombre<br>Contrato Incubación Interna - ID                                         | EAR con ADAM EDU | ARDO JOSÉ                                                                                                 | Número de expediente |
| Convenio<br>Información general                                                    |                  | Anexo                                                                                                    |                      |
| Objeto del convenio<br>Texto del convenio<br>Anexo<br>Nota de inicio               | rítulo del anexo | Aquí se consigna el título<br>del Anexo                                                                   |                      |
| Documentación<br>Firmantes<br>Solicitud de modificación<br>Informe oficina gestora | Euerpo del anexo | Q   B ⊞   X ∩ B B B   ★ ≁   Q \\   ₩   ₩   ₩   ?   B I U   I <sub>x</sub>  <br>  11 ⊭   Ω   <u>A</u> * ⊠* |                      |
| <u>Historia del convenio</u><br><u>Observaciones</u><br>Información del Expediente | Aqu              | í es transcribe el cuerpo del Anexo.                                                                      |                      |
|                                                                                    |                  | Ι                                                                                                    |                      |
|                                                                                    | i                |                                                                                                    | Guardar Cancelar     |

Imagen 26 - Gestión del Convenio- Anexo

• **Solicitud de modificación:** En los convenios estándar, se puede solicitar alguna modificación para que Asuntos Jurídicos lo apruebe y corrija el texto (ver imagen 27).

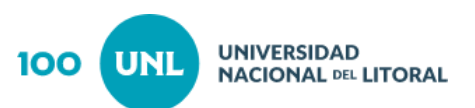

| Gestión del convenio                     |                                  | ×                                      |
|------------------------------------------|----------------------------------|----------------------------------------|
| Nombre<br>Contrato Unidad de Vinculación | Tecnológica con Federico Coppola | Número de expediente<br>REC-0983213-19 |
| Convenio                                 | Solicitud de modificación        |                                        |
| Información general                      |                                  |                                        |
| Carátula                                 | Detalle de modificacion          |                                        |
| Texto del convenio                       |                                  |                                        |
| <u>Anexo</u>                             |                                  |                                        |
| Solicitud de modificación                |                                  |                                        |
| Informe oficina gestora                  |                                  |                                        |
| <u>Documentación</u>                     |                                  |                                        |
| Firmantes                                |                                  |                                        |
| Historia del convenio                    |                                  |                                        |
|                                          |                                  |                                        |
|                                          |                                  |                                        |
|                                          |                                  |                                        |
|                                          |                                  |                                        |
| Solicitudes de opinión                   | Crear                            | solicitud de modificacion              |
|                                          |                                  | Guardar Cancelar                       |

Imagen 27 - Gestión del Convenio - Solicitud de modificación

• **Nota de Inicio:** El modelo de nota de inicio se genera por defecto, es editable y en caso que se modifiquen datos de inicio como por ejemplo la contraparte debe generarse nuevamente.

La nota se debe visualizar para controlar que sea correcta y en caso afirmativo pasar intervención al Secretario para que proceda a la firma de la misma (ver imagen 28).

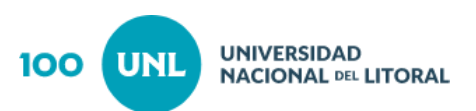

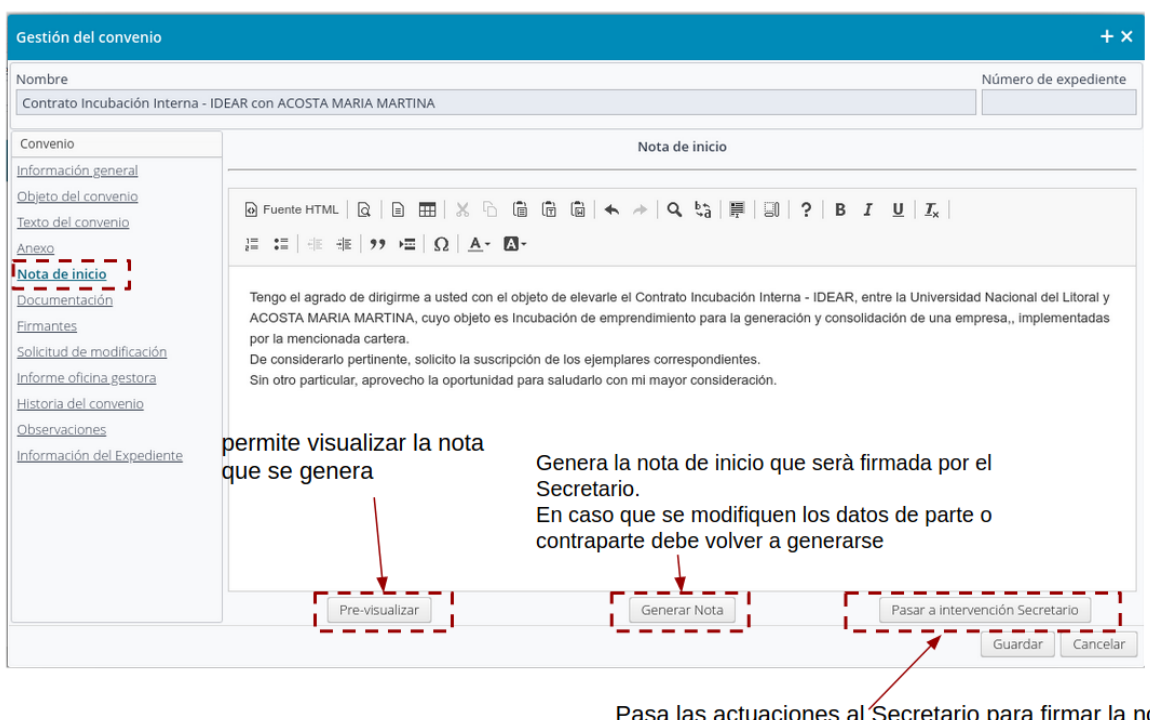

Pasa las actuaciones al Secretario para firmar la nota y control de convenio y documentación

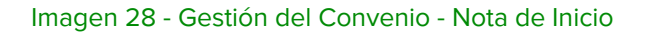

Al pasar intervención el convenio pasa al Secretario de la Oficina Gestora para que revise el convenio y firme la nota de inicio, cumplido vuelve el convenio a la Oficina Gestora para proseguir con el trámite.

 Informe Oficina Gestora: Habiendo intervenido el Secretario de la Oficina Gestora, el trámite vuelve a la misma y ésta solicita el dictamen a Asuntos Jurídicos.

Finalizada la carga de toda la información solicitada en las distintas pestañas, se procede a **"cerrar la intervención"** y el trámite pasa a la Dirección de Asuntos Jurídicos para su intervención (ver imagen 29).

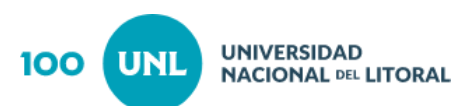

| Gestión del convenio                                                                                                    |                                                                                                    |             | + ×               |
|----------------------------------------------------------------------------------------------------|----------------------------------------------------------------------------------------------------|-------------|-------------------|
| Gestión del convenio<br>Nombre<br>Contrato Incubación externa - ID<br>Convenio<br>Información general<br>Objeto del convenio<br>Texto del convenio<br>Anexo<br>Nota de inicio<br>Documentación<br>Eirmantes<br>Solicitud de modificación<br>Informe oficina gestora | EAR con Luis Maria Rista y Raúl Emilio RUDOLF<br>Informe de la Oficina Gestora<br>B I U x <sub>a</sub> x <sup>a</sup> E E E S I I - I III Size I<br>Background Foreground Font Size I<br>Pase a la Dirección de Asuntos Jurídicos a sus efectos. | Número de e | + ×<br>expediente |
| Historia del convenio<br>Observaciones<br>Información del Exoediente                                                                                                    |                                                                                                    |             |                   |
|                                                                                                    |                                                                                                    | Guardar     | Cancelar          |

Imagen 29 - Gestión del Convenio - Informe Oficina Gestora

 <u>Documentación</u>: En este apartado corresponde cargar toda la documentación respaldatoria solicitada por la Dirección de Asuntos Jurídicos ingresando desde "*Nuevo*" se adjunta el/los archivo/s (ver imagen 30).

| Gestión del convenio                                                                                                    |                               |               | + x                |
|----------------------------------------------------------------------------------------------------|-------------------------------|---------------|--------------------|
| Nombre<br>Contrato incubación interna - ID                                                                                                    | DEAR con ACOSTA MARIA MARTINA | Número de exp | pediente           |
| Convenio<br>Información general<br>Obieta del convenio<br>Nasto del convenio<br>Ansao<br>Sinza de Inicio<br>Obcomentación<br>Enformación del modificación<br>Informe oficina, restaca<br>Historia del convenio<br>Obernación del Especiente | Descripcion Nombre            |               | Accion             |
|                                                                                                    |                               | Guardar       | Nutivo<br>Cancelar |

Imagen 30 - Gestión del Convenio - Documentación

• **Firmantes:** Para seleccionar los firmantes que intervienen en el convenio clickear en **"Nuevo Firmante"** y seleccionar el que corresponda de la base de

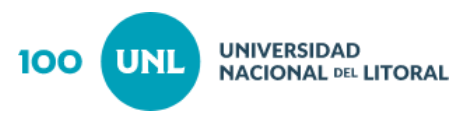

datos previamente cargada tanto para parte como para contraparte (ver imagen 31 y 32).

| Gestión del convenio                                                                                                    |                               |    |       |             |                                | ×   |
|----------------------------------------------------------------------------------------------------|-------------------------------|----|-------|-------------|--------------------------------|-----|
| Nombre<br>Contrato incubación interna - i0                                                                                                    | DEAR con ACOSTA MARIA MARTINA |    |       |             | Número de expedier             | C.o |
| Converso<br>Información, gunaria<br>Obieto del convenio<br>Acesso<br>Nota de inicia<br>Occuentración<br>Elemantes<br>Información del Indothactón<br>Informe oficina restaca<br>Historia del convenio<br>Obsensaciones<br>Información del Escediente | Institucion                   | λα | ambre | Documes Car | ngo Acciaes                    |     |
|                                                                                                    |                               |    |       |             | Nuevo firman<br>Guardar Cancel | -   |

Imagen 31 - Gestión del Convenio - Firmantes

| Buscador de firmante                | 25                                    |                       | + ×                                                           |
|-------------------------------------|---------------------------------------|-----------------------|---------------------------------------------------------------|
| Institucion No                      | ombre Do                              | cumento               | <i>.</i>                                                      |
| Institucion                         | Nombre                                | Documento             | Cargo                                                         |
| Universidad Nacional<br>del Litoral | Dr. Adrian<br>BONIVARDI               | (D.N.I Nº 14.500.557) | Decano Facultad de 📕<br>Ingeniería Química                    |
| Universidad Nacional<br>del Litoral | Carlos BELTRÁN                        | 000000                | Decano Facultad de<br>Ciencias Económicas                     |
| Universidad Nacional<br>del Litoral | Arq. Carlos SASTRE                    | 234567                | Decano Facultad de<br>Arquitectura Diseño<br>y Urbanismo      |
| Universidad Nacional<br>del Litoral | Profesor Claudio<br>Horacio LIZÁRRAGA | 20587750              | Secretario de<br>Planeamiento<br>Institucional y<br>Académico |
| Universidad Nacional                | Prof. Claudio Horacio                 | 0000000               | Docano                                                        |
| Pág. 1 de 3 [ 38 resulta            | dos ]                                 | <b>« &lt; 1</b> 2     | 3 > » 15 v                                                    |
|                                     |                                       |                       | Seleccionar Cancelar                                          |

Imagen 32 - Gestión del Convenio - Firmantes

• <u>Historia del convenio</u>: Desde aquí podrá visualizar el circuito del convenio (ver imagen 33).

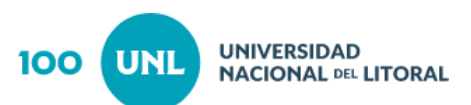

| Gestión del convenio                       |                 |                |                       | + ×                  |
|--------------------------------------------|-----------------|----------------|-----------------------|----------------------|
| Nombre<br>Contrato Incubación externa - IE | DEAR con Luis N | /laria Rista y | Raúl Emilio RUDOLF    | Número de expediente |
| Convenio                                   |                 |                | Historia del convenio |                      |
| Información general                        |                 |                |                       |                      |
| Objeto del convenio                        | Fecha           | Usuario        | Тіро                  |                      |
| Texto del convenio                         | 13/03/2020      |                |                       |                      |
| Nota de inicio                             |                 |                |                       |                      |
| Documentación                              |                 |                |                       |                      |
| Firmantes                                  |                 |                |                       |                      |
| Solicitud de modificación                  |                 |                |                       |                      |
| Informe oficina gestora                    |                 |                |                       |                      |
| Historia del convenio                      |                 |                |                       |                      |
| <u>Observaciones</u>                       |                 |                | *                     |                      |
| Información del Expediente                 |                 |                |                       |                      |
|                                            |                 |                |                       |                      |
|                                            |                 |                |                       |                      |
|                                            |                 |                |                       |                      |
|                                            |                 |                |                       |                      |
|                                            |                 |                |                       |                      |
|                                            |                 |                |                       | Guardar Cancelar     |

Imagen 33 - Historia del convenio -Gestión del Convenio

<u>Solicitud de opinión:</u> En caso que necesite una opinión o requiera algún tipo de información de otra O.G. podrá recurrir a "Solicitudes de opinión" / "Nueva solicitud de opinión". Allí se debe completar la "Consulta a realizar" y clickear en la lupa podrá seleccionar la "Oficina" que desea consultar. Luego "Aceptar". Esta opción se utiliza luego de haber registrado con número de expediente el convenio, es decir una vez que el Secretario haya firmado la nota de inicio y que el trámite se encuentra nuevamente en Oficina Gestora. (ver imagenes 34, 35 y 36)

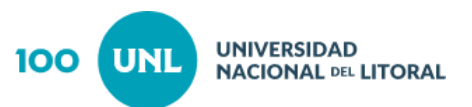

| Contrato Renovación Incubación Incubación Interna - IDEAR con Leandro Esteban PALMIERI, Gustavo Ariel PALMIERI y Micaela DESAVADO       REC-1050870-20         Convenio       Información general del convenio       Información general del convenio         Objeto del convenio       Modelo de convenio       Titulo       Contrato de incubación de empresa entre Leandro Esteban PALMIERI         Anexo       Contrato Renovación Incubación Interna - IDEAR       Contrato de incubación de empresa entre Leandro Esteban PAL         Anexo       Dicina gestora       Paso actual         Solicitud de modificación       Duración (expresada en meses) *       Contrato Contrapartes         Solicitud de modificación       Universidad Nacional del Litoral       Leandro Esteban PALMIERI, Gustavo Ariel PALMIERI y Micaela DESA         Mubil CIPALIDAD DE LA CIUDAD DE ESPERANZA       Universidad Nacional del Litoral       Leandro Esteban PALMIERI, Gustavo Ariel PALMIERI y Micaela DESA         Diservaciones       Universidad Nacional del Litoral       Fecha de fin de vigencia       Fecha de fin de vigencia | Nombre                                                  |                                                                    |            |                                              | Número de expedient     |
|----------------------------------------------------------------------------------------------------|---------------------------------------------------------|--------------------------------------------------------------------|------------|----------------------------------------------|-------------------------|
| Convenio       Información general         Información general       Modelo de convenio         Objeto del convenio       Titulo         Contrato Renovación Incubación Interna - IDEAR       Contrato de Incubación de empresa entre Leandro Esteban PAL         Anexo       Secretaría de Vinculación y Transferencia Tecnológica       Expediente asignado         Documentación       Duración (expresada en meses) *       Contrato         Documentación       12       Leandro Esteban PALMIERI         Eirmantes       Partes       Contrato Maleira (Esteban PALMIERI)         Solicitud de modificación       Universidad Nacional del Litoral       Leandro Esteban PALMIERI, Gustavo Ariel PALMIERI y Micaela DESA         Observaciones       Universidad Nacional del Litoral       Leandro Esteban PALMIERI, Gustavo Ariel PALMIERI y Micaela DESA         Información del Expedientes       Fecha de inicio de vigencia       Fecha de fin de vigencia                                                                                                    | Contrato Renovación Incuba                              | ción Interna - IDEAR con Leandro Esteban PALMIERI, Gustavo Ariel P | ALMIERI y  | y Micaela DESAVADO                           | REC-1050870-20          |
| Información general       Modelo de convenio       Titulo         Objeto del convenio       Contrato Renovación Incubación Interna - IDEAR       Contrato de Incubación de empresa entre Leandro Esteban PAL         Anexo       Sectoraría de Vinculación y Transferencia Tecnológica       Expediente asignado         Nota de Inicio       Duración (expresada en meses) *       Contrato Renovación Incubación y Transferencia Tecnológica         Decumentación       Partes       Contrapartes         Solicitud de modificación       Universidad Nacional del Litoral       Leandro Esteban PALMIERI, Gustavo Ariel PALMIERI y Micaela DESA         Observaciones       Universidad Nacional del Litoral       Leandro Esteban PALMIERI, Gustavo Ariel PALMIERI y Micaela DESA         Información del Expedientes       Universidad Nacional del Litoral       Leandro Esteban PALMIERI, Gustavo Ariel PALMIERI y Micaela DESA         Observaciones       Universidad Nacional del Litoral       Fecha de fin de vigencia                                                                                                   | Convenio                                                | Inform                                                             | ación gene | eral del convenio                            |                         |
| Doletic Orivenio       Contrato Renovación Incubación Interna - IDEAR       Contrato de Incubación de empresa entre Leandro Esteban PAL         Texto del convenio       Oficina gestora       Paso actual         Anexo       Secretaría de Vinculación y Transferencia Tecnológica       Expediente asignado         Nota de inicio       Duración (expresada en meses) *       Contrato Renovación Incubación y Transferencia Tecnológica         Documentación       12       Leandro Esteban PALMIERI         Ermantes       Partes       Contrajartes         Solicitud de modificación       Universidad Nacional del Litoral       Leandro Esteban PALMIERI, Gustavo Ariel PALMIERI y Micaela DESA         Historia del convenio       MUNICIPALIDAD DE LA CIUDAD DE ESPERANZA       Leandro Esteban PALMIERI, Gustavo Ariel PALMIERI y Micaela DESA         Observaciones       Unidades académicas relacionadas       Fecha de fin de vigencia                                                                                                    | nformación general                                      | Modelo de convenio                                                 |            | Titulo                                       |                         |
| Lexto del convenio       Oficina gestora       Paso actual         Anexo       Secretaría de Vinculación y Transferencia Tecnológica       Expediente asignado         Nota de inicio       Duración (expresada en meses) *       Contacto         Documentación       12       Leandro Esteban PALMIERI         Ermantes       Partes       Contrapartes         Solicitud de modificación       Universidad Nacional del Litoral       Leandro Esteban PALMIERI, Gustavo Ariel PALMIERI y Micaela DESA         Historia del convenio       MUNICIPALIDAD DE LA CIUDAD DE ESPERANZA       Leandro Esteban PALMIERI, Gustavo Ariel PALMIERI y Micaela DESA         Observaciones       Unidades académicas relacionadas       Fecha de fin de vigencia                                                                                                    | <u>Ubjeto del convenio</u>                              | Contrato Renovación Incubación Interna - IDEAR                     |            | Contrato de Incubación de empresa entre Le   | andro Esteban PALMIE    |
| Anexo         Secretaría de Vinculación y Transferencia Tecnológica         Expediente asignado           Nota de inicio         Duración (expresada en meses) *         Contacto           Documentación         12         Leandro Esteban PALMIERI           Armantes         Partes         Contrapartes           Solicitud de modificación<br>nforme oficina gestora         Universidad Nacional del Litoral         Leandro Esteban PALMIERI, Gustavo Ariel PALMIERI y Micaela DESU           Altoria del convenio         MUNICIPALIDAD DE LA CIUDAD DE ESPERANZA         Leandro Esteban PALMIERI, Gustavo Ariel PALMIERI y Micaela DESU           Deservaciones         Unidades académicas relacionadas         Leandro Esteban PALMIERI, Gustavo Ariel PALMIERI y Micaela DESU           Información del Expediente         Fecha de inicio de vigencia         Fecha de fin de vigencia                                                                                                    | lexto del convenio                                      | Oficina gestora                                                    |            | Paso actual                                  |                         |
| Nata de inicio     Duración (expresada en meses)*     Contacto       Dacumentación     12     Leandro Esteban PALMIERI       Ermantes     Partes     Contrapartes       Solicitud de modificación     Universidad Nacional del Litoral     Leandro Esteban PALMIERI, Gustavo Ariel PALMIERI y Micaela DES,       Informe oficina gestora     MUNICIPALIDAD DE LA CIUDAD DE ESPERANZA     Leandro Esteban PALMIERI, Gustavo Ariel PALMIERI y Micaela DES,       Deservaciones     Unidades académicas relacionadas     Leandro Esteban PALMIERI, Gustavo Ariel PALMIERI y Micaela DES,       Información del Expediente     Fecha de inicio de vigencia     Fecha de fin de vigencia                                                                                                    | Anexo                                                   | Secretaría de Vinculación y Transferencia Tecnológica              |            | Expediente asignado                          |                         |
| Documentación     12     Leandro Esteban PALMIERI       Ermantes     Partes     Contrapartes       Solicitud de modificación<br>nforme oficina gestora     Universidad Nacional del Litoral     Leandro Esteban PALMIERI, Gustavo Ariel PALMIERI y Micaela DESJ       Historia del convenio     MUNICIPALIDAD DE LA CIUDAD DE ESPERANZA     Leandro Esteban PALMIERI, Gustavo Ariel PALMIERI y Micaela DESJ       Deservaciones     Unidades académicas relacionadas     Unidades académicas relacionadas       Ercha de inicio de vigencia     Fecha de fin de vigencia                                                                                                    | Nota de inicio                                          | Duración (expresada en meses) *                                    |            | Contacto                                     |                         |
| Ermantes     Partes     Contrapartes       Solicitud de modificación<br>nforme oficina gestora     Universidad Nacional del Litoral     Leandro Esteban PALMIERI, Gustavo Ariel PALMIERI y Micaela DES/       Historia del convenio     MUNICIPALIDAD DE LA CIUDAD DE ESPERANZA     Leandro Esteban PALMIERI, Gustavo Ariel PALMIERI y Micaela DES/       Observaciones     Unidades académicas relacionadas     Unidades académicas relacionadas       Fecha de inicio de vigencia     Fecha de fin de vigencia                                                                                                    | Documentación                                           |                                                                    | 12         | Leandro Esteban PALMIERI                     |                         |
| Solicitud de modificación     Universidad Nacional del Litoral     Leandro Esteban PALMIERI, Gustavo Ariel PALMIERI y Micaela DES.       Informe oficina gestora     MUNICIPALIDAD DE LA CIUDAD DE ESPERANZA     Leandro Esteban PALMIERI, Gustavo Ariel PALMIERI y Micaela DES.       Observaciones     Unidades académicas relacionadas     Unidades académicas relacionadas       Fecha de inicio de vigencia     Fecha de fin de vigencia                                                                                                    | Firmantes                                               | Partes                                                             |            | Contrapartes                                 |                         |
| Informe oficina gestora     MUNICIPALIDAD DE LA CIUDAD DE ESPERANZA       Alistoria del convenio     MUNICIPALIDAD DE LA CIUDAD DE ESPERANZA       Observaciones     Unidades académicas relacionadas       Información del Expediente     Fecha de inicio de vigencia       Fecha de inicio de vigencia     Fecha de fin de vigencia                                                                                                    | Solicitud de modificación                               | Universidad Nacional del Litoral                                   |            | Leandro Esteban PALMIERI, Gustavo Ariel PALM | /IERI y Micaela DESAVAD |
| Observaciones     Unidades académicas relacionadas       Información del Expediente     Fecha de inicio de vigencia       Fecha de inicio de vigencia     Fecha de fin de vigencia                                                                                                    | Informe oficina <u>gestora</u><br>Historia del convenio | MUNICIPALIDAD DE LA CIUDAD DE ESPERANZA                            |            |                                              |                         |
| Información del Expediente<br>Fecha de inicio de vigencia<br>Fecha de fin de vigencia                                                                                                    | Observaciones                                           | Unidades académicas relacionadas                                   |            |                                              |                         |
| Fecha de inicio de vigencia     Fecha de fin de vigencia                                                                                                    | Información del Expediente                              |                                                                    |            |                                              |                         |
|                                                                                                    |                                                         | Fecha de inicio de vigencia                                        |            | Fecha de fin de vigencia                     |                         |
|                                                                                                    |                                                         | <u></u>                                                            |            | <b>m</b>                                     |                         |
|                                                                                                    |                                                         |                                                                    |            |                                              |                         |
|                                                                                                    | Collisitudos do opinión                                 |                                                                    |            |                                              |                         |

### Imagen 34 - Solicitud de opinión

| Gestión del convenio                     |                                                                        |                                              | + ×                                    |  |
|------------------------------------------|------------------------------------------------------------------------|----------------------------------------------|----------------------------------------|--|
| Nombre<br>Contrato Renovación Incubaciór | n Interna - IDEAR con Leandro Esteban PALMIERI, Gustavo Ariel PALMIERI | y Micaela DESAVADO                           | Número de expediente<br>REC-1050870-20 |  |
| Convenio                                 | Información ger                                                        | eral del convenio                            |                                        |  |
| Solicitudes de opinion                   | Modelo de convenio                                                     | Titulo                                       |                                        |  |
| Nueva solicitud de opinión               | Contrato Renovación Incubación Interna - IDEAR                         | Contrato de Incubación de empresa entre Lea  | ndro Esteban PALMIERI.                 |  |
|                                          | Oficina gestora                                                        | Paso actual                                  |                                        |  |
| i i                                      | Secretaría de Vinculación y Transferencia Tecnológica                  | Expediente asignado                          |                                        |  |
| -<br>-<br>-                              | Duración (expresada en meses) *                                        | Contacto                                     |                                        |  |
|                                          | 12                                                                     | Leandro Esteban PALMIERI                     |                                        |  |
|                                          | Partes                                                                 | Contrapartes                                 |                                        |  |
|                                          | Universidad Nacional del Litoral                                       | Leandro Esteban PALMIERI, Gustavo Ariel PALM | IERI y Micaela DESAVAD                 |  |
| Ingresar a                               | MUNICIPALIDAD DE LA CIUDAD DE ESPERANZA                                |                                              |                                        |  |
| esta opción                              | Unidades académicas relacionadas                                       |                                              |                                        |  |
|                                          |                                                                        |                                              |                                        |  |
|                                          | Fecha de inicio de vigencia                                            | Fecha de fin de vigencia                     |                                        |  |
|                                          | <b>m</b>                                                               |                                              |                                        |  |
|                                          |                                                                        |                                              |                                        |  |
|                                          |                                                                        |                                              |                                        |  |
|                                          |                                                                        |                                              |                                        |  |
|                                          |                                                                        |                                              |                                        |  |
|                                          |                                                                        |                                              | Guardar Cancelar                       |  |

Imagen 35 - Nueva Solicitud de opinión

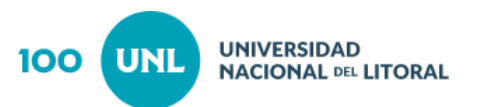

| Seleccionar oficina 🗙 🗙 |                                                        |
|-------------------------|--------------------------------------------------------|
| Consulta a realizar     | Tipear la consulta a realizat                          |
| Oficina                 | Seleccionar la oficina a la que se realiza la consulta |
| Aceptar Cancelar        |                                                        |

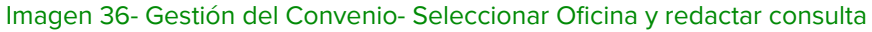

 Opinión: Si la O.G. recibe una consulta deberá hacer click dentro del menú en Convenio>>Opinión. (ver imagen 37)

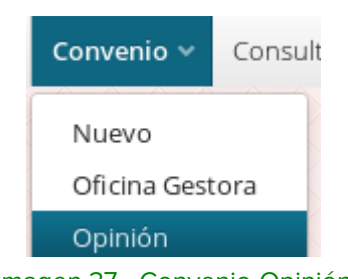

Imagen 37 - Convenio-Opinión

Se desplegará una lista de los convenios que hayan solicitado su opinión, como se visualiza a continuación (ver imagen 38).

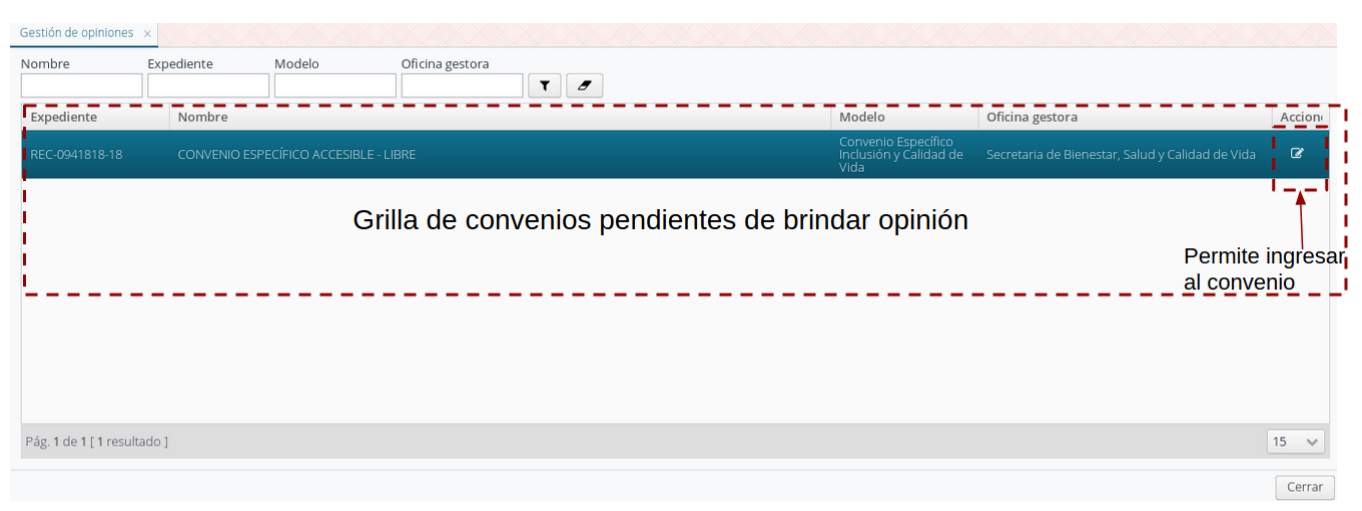

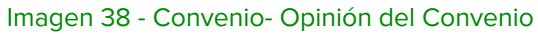

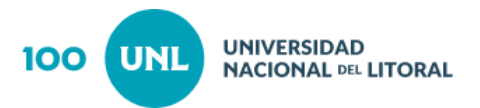

Deberá ingresar al convenio para dar respuesta a la solicitud de opinión y luego, hacer click en el botón *"Cerrar Opinión"*. (ver imagen 39)

| Gestión del convenio                     | :                                                             |  |  |  |
|------------------------------------------|---------------------------------------------------------------|--|--|--|
| Nombre                                   | Número de expediente                                          |  |  |  |
| CONVENIO ESI ECITICO ACCESIB             |                                                               |  |  |  |
| Convenio                                 | Informe de la Oficina de consulta                             |  |  |  |
| Solicitudes de opinión                   |                                                               |  |  |  |
| <u>Secretaría de Ciencia, Arte y Tec</u> | Oficina Proxima notificació                                   |  |  |  |
|                                          | Secretaría de Ciencia, Arte y Tecnología                      |  |  |  |
|                                          | Estado                                                        |  |  |  |
| Pendiente<br>Consulta                    |                                                               |  |  |  |
|                                          |                                                               |  |  |  |
|                                          | B I U x₂ x² ≧ ≛ ≣ S ⊡ ⊡ – ⊨ ⊟ ⊠ % % Ø                         |  |  |  |
|                                          | Background V Font V Size V                                    |  |  |  |
|                                          |                                                               |  |  |  |
|                                          | Aquí se detalla la respuesta a la consulta                    |  |  |  |
|                                          | Finalizada la carga de la respuesta se debe cerrar la opinión |  |  |  |
|                                          | Guardan                                                       |  |  |  |

Imagen 39 - Gestión del Convenio

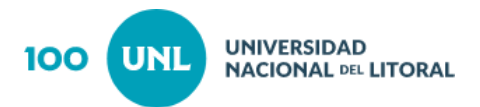

### 3.Menú Consulta

#### **Listar Convenios**

Ingresar el menú en la opción Consulta>>Listado de Convenios. (ver imagen 40)

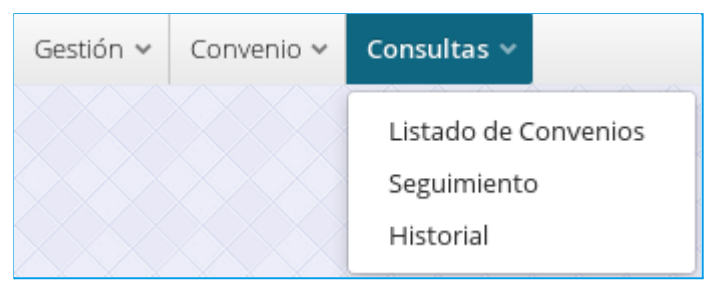

Imagen 40 - Consulta-Listado de Convenio

Aquí dispone de una serie de filtros los cual puede utilizar para encontrar el convenio que desea consultar. (ver imagen 41)

| Listar convenios    | ×                                  |
|---------------------|------------------------------------|
| Información general | Datos contraparte                  |
| Nombre              | Institucion                        |
| Expediente          | Localidad                          |
|                     | Vigencia del convenio              |
| Plantilla           | Inicio del período Fin del período |
| Oficina gestora     | Fecha de disposición de firma      |
|                     | Posterior a Previo a               |
|                     | Aceptar Cancelar                   |

Imagen 41 - Listar Convenios

Si presiona el botón aceptar se visualizará la siguiente ventana que muestra todos los convenios gestionados que cumplen con los criterios de búsqueda (ver imagen 42).

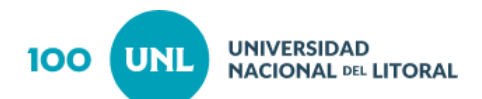

| xpediente              | Nombre                                            | Modelo                      | Oficina gestora                           | Accion |
|------------------------|---------------------------------------------------|-----------------------------|-------------------------------------------|--------|
|                        |                                                   | Acta Acuerdo<br>Munigestión |                                           | ٩      |
| EC-0954774-18          | Acta Acuerdo - MUNIGESTION                        | Acta Acuerdo<br>Munigestión | Secretaría de Fortalecimiento Territorial | ۹      |
| EC-0954775-18          | Acta Acuerdo - MUNIGESTION                        | Acta Acuerdo<br>Munigestión | Secretaría de Fortalecimiento Territorial | ۹      |
| EC-0954776-18          | Acta Acuerdo - MUNIGESTION                        | Acta Acuerdo<br>Munigestión | Secretaría de Fortalecimiento Territorial | ۹      |
| EC-0954777-18          | Acta Acuerdo - MUNIGESTION                        | Acta Acuerdo<br>Munigestión | Secretaría de Fortalecimiento Territorial | ۹      |
| EC-0954778-18          | Acta Acuerdo - MUNIGESTION                        | Acta Acuerdo<br>Munigestión | Secretaría de Fortalecimiento Territorial | ۹      |
| EC-0954779-18          | Acta Acuerdo - MUNIGESTION                        | Acta Acuerdo<br>Munigestión | Secretaría de Fortalecimiento Territorial | ۹      |
| 47627                  | Acta acuerdo MUNIGESTIÓN - COMUNA DE ARROYO LEYES | Acta Acuerdo<br>Munigestión | Secretaría de Extensión Social y Cultural | ۹      |
| 47628                  | Acta acuerdo MUNIGESTIÓN - COMUNA DE CASTELAR     | Acta Acuerdo<br>Munigestión | Secretaría de Extensión Social y Cultural | ۹      |
| g. 1 de 96 [ 1437 resu | ltados ]                                          |                             | « < 1 2 3 4 5 6 7 8 >                     | » 15   |

Imagen 42 - Listado de Convenio

seleccionado el convenio deberá presionar el ícono con la lupa para poder visualizar información (ver imagen 43).

| Gestión del convenio         |                                                                      |                              | ×                    |
|------------------------------|----------------------------------------------------------------------|------------------------------|----------------------|
| Nombre                       |                                                                      |                              | Número de expediente |
| Acta Acuerda - MUNIGESTIO    | N - Municipalidad de Sastre                                          |                              | REC-0954773-18       |
| Convenio                     | Informac                                                             | ión general del convenio     |                      |
| Información general          | Madala da comunia                                                    | Titula                       |                      |
| <u>Historia del convenio</u> |                                                                      |                              |                      |
| Convenio publicado           | Acta Acuerdo Munigestión                                             | Acta Acuerdo - MUNIGESTIO    | N                    |
|                              | Oficina gestora                                                      | Paso actual                  |                      |
|                              | Secretaría de Fortalecimiento Territorial                            | Vigente                      |                      |
|                              | Parte                                                                | Contraparte                  |                      |
|                              | UNIVERISIDAD NACIONAL DE ROSARIO<br>Universidad Nacional del Litoral | Municipalidad de Sastre      |                      |
|                              | Contacto                                                             | Unidades académicas relacion | adas                 |
|                              | Hugo Marbale - Sec. Privada                                          |                              |                      |
|                              | Fecha de inicio de vigencia                                          | Fecha de fin de vigencia     |                      |
|                              | 04/12/18                                                             | 03/12/20                     |                      |
|                              |                                                                      |                              | Cancelar             |

Imagen 43- Gestión del Convenio.

**Seguimiento:** Ingresar el menú en la opción **Consultas>>Seguimiento**. (ver imagen 44)

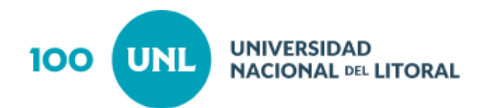

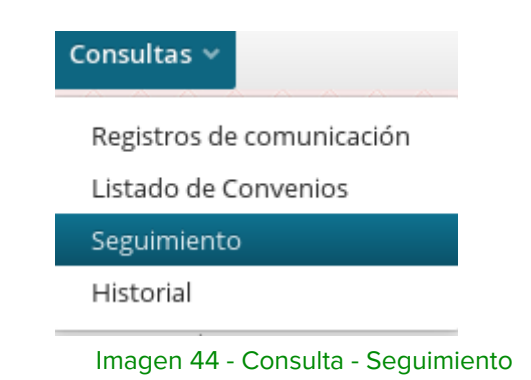

Se presentan una serie de filtros para encontrar el convenio que desea consultar. Seleccionado el convenio deberá presionar el icono con la lupa para poder visualizar información. (ver imagenes 45 y 46)

| ombre                  | Expediente                | Modelo                                                                                                    | Oficina gestora                 | Paso actual        | T          | 0                                                     |                                                                     |                                             |             |        |
|------------------------|---------------------------|----------------------------------------------------------------------------------------------------|---------------------------------|--------------------|------------|-------------------------------------------------------|---------------------------------------------------------------------|---------------------------------------------|-------------|--------|
| Expediente             | Nombre                    |                                                                                                    |                                 |                    |            |                                                       | Modelo                                                              | Oficina gestora                             | Paso actual | Accion |
|                        |                           |                                                                                                    |                                 |                    |            |                                                       | Convenio Específico<br>Programa Incentivos                          | Secretaría de Ciencia,<br>Arte y Tecnología |             | ٩      |
| 646958                 | CONVENIO D                | CONVENIO DE COOPERACION PROGRAMA DE INCENTIVOS PROYECTO UTN ROMERO L<br>CONVENIO DE COOPERACION PROGRAMA DE INCENTIVOS PROYECTO UTN ROMERO L<br>Programa Incentivos Arte y Tecnología<br>A la firma |                                 |                    |            |                                                       | ۹                                                                   |                                             |             |        |
| 646959                 | CONVENIO D                | CONVENIO DE COOPERACION PROGRAMA DE INCENTIVOS PROYECTO UTN SILVA Convenio Específico Secretaría de Ciencia, A la firma                                                                             |                                 |                    |            |                                                       | ۹                                                                   |                                             |             |        |
| REC-0951110-18         | Convenio de               | Convenio de Cooperación Programa de Incentivos UNLZ CAID Luque Convenio Específico Secretaría de Ciencia, Arte y Tecnología Arte y Tecnología Arte y Tecnología                                     |                                 |                    |            |                                                       | /rla-Arma — — –                                                     | ۹                                           |             |        |
| 643990                 | CONVENIO D                | CONVENIO DE COOPERACIÓN Y ASISTENCIA TÉCNICA                                                                                                    |                                 |                    |            | Convenio Marco<br>Cooperación y<br>Asistencia Técnica | Secretaría de Ciencia,<br>Arte y Tecnología                         | A la firma                                  | ۹           |        |
| REC-0899226-17         | CONVENIO M<br>UNIVERSIDAD | ARCO DE COOPERA<br>NACIONAL DEL LIT                                                                                                    | CIÓN ENTRE EL INSTITUTI<br>ORAL | D NACIONAL DE TECN | OLOGÍA IND | USTRIAL Y LA                                          | Convenio Marco<br>Cooperación<br>Científica, Técnica y<br>Académica | Secretaría de Ciencia,<br>Arte y Tecnología | A la firma  | ۹      |
|                        |                           |                                                                                                    |                                 |                    |            |                                                       |                                                                     |                                             | i –         |        |
| Pág. 1 de 1 [ 6 result | tados ]                   |                                                                                                    |                                 |                    |            |                                                       |                                                                     |                                             |             | 15 🗸   |
|                        |                           |                                                                                                    |                                 | Perm               | nite ad    | ceder a                                               | a la informaciò                                                     | n del <b></b> -                             | -1          | Cerrar |

Imagen 45 - Seguimiento de Convenios

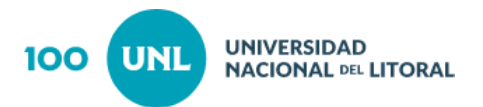

| Gestión del convenio                                                                                                    |                                                                                                    |                                                                                                    | ×                                      |
|----------------------------------------------------------------------------------------------------|----------------------------------------------------------------------------------------------------|----------------------------------------------------------------------------------------------------|----------------------------------------|
| Nombre<br>CONVENIO DE COOPERACION P                                                                                                    | ROGRAMA DE INCENTIVOS PROYECTO UNC MARCION                                                                                                    | INI                                                                                                    | Número de expediente<br>REC-0874532-17 |
| Información general<br>Carátula<br>Texto del convenio<br>Anexo<br>Informe oficina gestora<br>Intervención Asuntos Jurídicos<br>Intervención Secretaría General<br>Resolución de Despacho<br>Historia del convenio | Modelo de convenio<br>Convenio Específico Programa Incentivos<br>Oficina gestora<br>Secretaría de Ciencia, Arte y Tecnología<br>Parte<br>Universidad Nacional del Litoral<br>Contacto<br>pablo.riera@unc.edu.ar | Titulo Convenio de Cooperación Pro Paso actual A la firma Contraparte UNIVERSIDAD NACIONAL DE C Unidades académicas relaciona Fecha de fin de vigencia | grama de Incentivos                    |
|                                                                                                    | Observaciones                                                                                                    | ······································                                                                                                    |                                        |
|                                                                                                    |                                                                                                    |                                                                                                    | Cancelar                               |

Imagen 46 - Gestión del Convenio - Información General

Historial: Ingresar el menú en la opción Consulta>>Historial (ver imagen 47)

| Registros de comunicación |
|---------------------------|
| Listado de Convenios      |
| Seguimiento               |
| Historial                 |

Dispone de una serie de filtros para poder localizar el convenio necesario.

Presionando el icono de la lupa sobre un convenio determinado visualizará la siguiente ventana (ver imágenes 48 y 49).

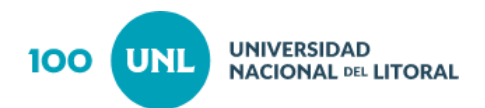

| Ibre<br>VENIO DE COOPERACION PROGRAMA DE INCENTIVOS<br>VENIO DE COOPERACION PROGRAMA DE INCENTIVOS PROYECTO UNC MARCIONNI<br>VENIO DE COOPERACION PROGRAMA DE INCENTIVOS PROYECTO UTN ROMERO L | Modelo<br>Convenio Específico<br>Programa incentivos<br>Convenio Específico<br>Programa incentivos                                                                                                    | Oficina gestora<br>Secretaría de Ciencia,<br>Arte y Tecnología<br>Secretaría de Ciencia,<br>Arte y Tecnología                                                                                                    | Paso actual<br>Vencido                                                                                                    | Accior<br>Q                                                                                                    |
|----------------------------------------------------------------------------------------------------|----------------------------------------------------------------------------------------------------|----------------------------------------------------------------------------------------------------|----------------------------------------------------------------------------------------------------|----------------------------------------------------------------------------------------------------|
| VENIO DE COOPERACION PROGRAMA DE INCENTIVOS<br>VENIO DE COOPERACION PROGRAMA DE INCENTIVOS PROYECTO UNC MARCIONNI<br>VENIO DE COOPERACION PROGRAMA DE INCENTIVOS PROYECTO UTN ROMERO L         | Convenio Específico<br>Programa Incentivos<br>Convenio Específico<br>Programa Incentivos                                                                                                    | Secretaría de Ciencia,<br>Arte y Tecnología<br>Secretaría de Ciencia,<br>Arte y Tecnología                                                                                                    | Vencido                                                                                                    | ٩                                                                                                    |
| VENIO DE COOPERACION PROGRAMA DE INCENTIVOS PROYECTO UNC MARCIONNI                                                                                                    | Convenio Específico<br>Programa Incentivos                                                                                                    | Secretaría de Ciencia,<br>Arte y Tecnología                                                                                                    | A la firma                                                                                                    |                                                                                                    |
| VENIO DE COOPERACION PROGRAMA DE INCENTIVOS PROYECTO UTN ROMERO L                                                                                                    |                                                                                                    |                                                                                                    | Alamina                                                                                                    | ΙQ                                                                                                    |
|                                                                                                    | Convenio Específico<br>Programa Incentivos                                                                                                    | Secretaría de Ciencia,<br>Arte y Tecnología                                                                                                    | A la firma                                                                                                    | ۹                                                                                                    |
| VENIO DE COOPERACION PROGRAMA DE INCENTIVOS PROYECTO UTN SILVA                                                                                                    | Convenio Específico<br>Programa Incentivos                                                                                                    | Secretaría de Ciencia,<br>Arte y Tecnología                                                                                                    | A la firma                                                                                                    | - <b>-</b> a                                                                                                    |
| venio de Cooperación Programa de Incentivos : UADER CAID Alonso L.                                                                                                    | Convenio Específico<br>Programa Incentivos                                                                                                    | Secretaría de Ciencia,<br>Arte y Tecnología                                                                                                    | Vencido                                                                                                    | ٩                                                                                                    |
| venio de Cooperación Programa de Incentivos UADER CAID Gerbaudo                                                                                                    | Convenio Específico<br>Programa Incentivos                                                                                                    | Secretaría de Ciencia,<br>Arte y Tecnología                                                                                                    | Vencido                                                                                                    | ٩                                                                                                    |
| venio de Cooperación Programa de Incentivos:UNER CAID Fabro A                                                                                                    | Convenio Específico<br>Programa Incentivos                                                                                                    | Secretaría de Ciencia,<br>Arte y Tecnología                                                                                                    | Vencido                                                                                                    | ٩                                                                                                    |
|                                                                                                    | Convenio Específico                                                                                                    | Secretaría de Ciencia                                                                                                    |                                                                                                    | 15                                                                                                    |
|                                                                                                    | VENIO DE COOPERACION PROGRAMA DE INCENTIVOS PROYECTO UTN SILVA<br>renio de Cooperación Programa de Incentivos : UADER CAID Alonso L.<br>renio de Cooperación Programa de Incentivos UADER CAID Gerbaudo<br>venio de Cooperación Programa de Incentivos:UNER CAID Fabro A | VENIO DE COOPERACION PROGRAMA DE INCENTIVOS PROYECTO UTN SILVA Convenio Específico<br>Programa incentivos:<br>renio de Cooperación Programa de Incentivos: UADER CAID Alonso L. Corvenio Específico<br>programa incentivos<br>renio de Cooperación Programa de Incentivos UADER CAID Gerbaudo Corvenio Específico<br>Programa Incentivos<br>renio de Cooperación Programa de Incentivos: UNDER CAID Gerbaudo Corvenio Específico<br>Programa Incentivos<br>renio de Cooperación Programa de Incentivos:<br>UNDER CAID Fabro A Convenio Específico<br>Convenio Específico<br>Accceso al convenio | VENIO DE COOPERACION PROGRAMA DE INCENTIVOS PROYECTO UTN SILVA Convenio Específico Secretaria de Ciencia, Programa incentivos su carte y Tecnología venio de Cooperación Programa de Incentivos : UADER CAID Alonso L. Convenio Específico Secretaria de Ciencia, Arte y Tecnología venio de Cooperación Programa de Incentivos UADER CAID Gerbaudo Convenio Específico Secretaria de Ciencia, Arte y Tecnología venio de Cooperación Programa de Incentivos UADER CAID Gerbaudo Convenio Específico Secretaria de Ciencia, Arte y Tecnología venio de Cooperación Programa de Incentivos UADER CAID Gerbaudo Convenio Específico Secretaria de Ciencia, Arte y Tecnología venio de Cooperación Programa de Incentivos UADER CAID Fabro A Convenio Específico Secretaria de Ciencia, Arte y Tecnología Venio Programa Incentivos Secretaria de Ciencia, Secretaria de Ciencia, Programa Incentivos Venio Específico Secretaria de Ciencia, Programa Incentivos Venio Específico Secretaria de Ciencia, Secretaria de Ciencia, Secretaria, Secretari | VENIO DE COOPERACION PROGRAMA DE INCENTIVOS PROVECTO UTN SILVA Convenio Específico Secretaria de Ciencia, IA la firma Programa incentivos Secretaria de Ciencia, IA la firma renio de Cooperación Programa de Incentivos : UADER CAID Alonso L. Convenio Específico Secretaria de Ciencia, Arte y Tecnología Vencido convenio de Cooperación Programa de Incentivos UADER CAID Gerbaudo Convenio Específico Secretaria de Ciencia, Vencido erenio de Cooperación Programa de Incentivos UADER CAID Gerbaudo Convenio Específico Secretaria de Ciencia, Vencido erenio de Cooperación Programa de Incentivos UADER CAID Fabro A Convenio Específico Secretaria de Ciencia, Vencido erenio de Cooperación Programa de Incentivos UNER CAID Fabro A Convenio Específico Secretaria de Ciencia, Vencido erenio de Cooperación Programa Incentivos Secretaria de Ciencia, Vencido erenio de Cooperación Programa Incentivos Secretaria de Ciencia, Arte y Tecnología Une Secretaria de Ciencia, Arte y Tecnología de Ciencia, Arte y Tecnología de Ciencia, Arte y Tecn |

Imagen 48 - Consulta - Historial del Convenio

| Gestión del convenio     |                                          |                              | ×                    |  |  |
|--------------------------|------------------------------------------|------------------------------|----------------------|--|--|
| Nombre                   |                                          |                              | Número de expediente |  |  |
| CONVENIO DE COOPERACIÓ   | ON PROGRAMA DE INCENTIVOS                |                              | 644298               |  |  |
| Convenio                 | Informaci                                | ión general del convenio     |                      |  |  |
| Información general      | Modelo de convenio                       | Titulo                       |                      |  |  |
| TISCO I a GEL COTIVELITO | Convenio Específico Programa Incentivos  | Convenio Marco               |                      |  |  |
|                          | Oficina gestora                          | Paso actual                  |                      |  |  |
|                          | Secretaría de Ciencia, Arte y Tecnología | Vencido                      |                      |  |  |
|                          | Parte                                    | Contraparte                  | Contraparte          |  |  |
|                          | Universidad Nacional del Litoral         | UNIVERSIDAD NACIONAL DE      | ENTRE RÍOS           |  |  |
|                          | Contacto                                 | Unidades académicas relacion | adas                 |  |  |
|                          | Francisco Cacik                          |                              |                      |  |  |
|                          | Fecha de inicio de vigencia              | Fecha de fin de vigencia     |                      |  |  |
|                          | 1/05/13                                  | 31/12/16                     |                      |  |  |
|                          |                                          |                              |                      |  |  |
|                          |                                          |                              | Cancelar             |  |  |

Imagen 49 - Gestión del convenio

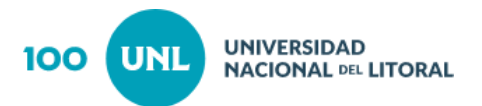

## Rol Secretario de Oficina Gestora

El Secretario de Oficina Gestora es el responsable de avalar el inicio de la gestión de un convenio mediante la firma digital de la nota inicial (ver imágenes 50 y 51).

Aclaración: El secretario debe contar con certificado de firma digital vigente

Ingresando a la opción Aval de Convenios se visualiza el listado de los trámites iniciados pendientes de aprobación.

| Convenio 🗸 Consultas 🗸 |       |  |  |
|------------------------|-------|--|--|
| Avalar conv            | enios |  |  |

#### Imagen 50 - Avalar Convenio

| Gestión d | e convenios Secretario O.Ge | stora x                                                                            |                                                                             |                                                                  |        |
|-----------|-----------------------------|------------------------------------------------------------------------------------|-----------------------------------------------------------------------------|------------------------------------------------------------------|--------|
| Nombre    | Expediente                  | Modelo Oficina gestora                                                             |                                                                             |                                                                  |        |
| Info      | Expediente                  | Nombre                                                                             | Modelo                                                                      | Oficina gestora                                                  | Accion |
|           | REC-1013624-19              | Contrato de cesión de derechos - Viaje de Arturo                                   | Convenio Específico<br>Cesión de Derechos<br>Intelectuales Autores -<br>UNL | Dirección General de Medios Universitarios                       | C      |
|           | REC-1013625-19              | Convenio de Cesión de Derechos Intelectuales                                       | Convenio Específico<br>Cesión de Derechos<br>Intelectuales Autores -<br>UNL | Dirección General de Medios Universitados 💶 🚽                    | ø      |
|           |                             | Convenio Específico Cooperación con Universidad de Ciencias Aplicadas de Karlsruhe | Convenio Específico<br>Cooperación                                          | Secretaría de Desarrollo Institucional e<br>Internacionalización | ß      |
|           |                             |                                                                                    |                                                                             |                                                                  | '      |

Accede al convenio seleccionado

#### Imagen 51 - Avalar Convenio - grilla de trámites pendientes

Ingresando a la acción podrá visualizar el contenido de cada convenio y optar por las siguientes acciones:

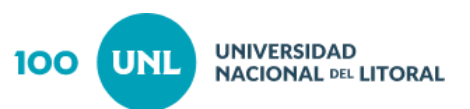

| Gestión del convenio                                                                                                    | + ×                                                                                                    |
|----------------------------------------------------------------------------------------------------|----------------------------------------------------------------------------------------------------|
| Nombre<br>Convenio Específico Cooperaci<br>Convenio<br>Información general<br>Objeto del convenio<br>Texto del convenio<br>Anexo<br>Nota de inicio<br>Documentación<br>Firmantes<br>Historia del convenio<br>Observaciones | Número de expediente         Ón con Universidad de Ciencias Aplicadas de Karlsruhe         Nota de inicio                                                                               |
| Información del Expediente                                                                                                    | Acciones disponibles           Devolver a gestora         Desestimar         Pre-visualizar         Generar Nota         Firmar y devolver a gestora           Guardar         Cancelar |

Imagen 52 - Avalar Convenio - Acciones disponible

- **Devolver a gestora:** permite devolver las actuaciones si se detecta error en las mismas.
- **Desestimar**: Cuando no corresponde continuar con la tramitación el Secretario puede desestimar el trámite.
- **Pre visualizar:** Permite revisar la nota que se autogenera antes de firmarla.
- **Generar Nota**: Cuando se realizan modificaciones al texto de la nota corresponde generarla nuevamente y previsualizarla para asegurarse que sea la nota correcta antes de firmar.
- **Firmar y devolver a la Gestora:** Acciòn que permite firmar digitalmente la nota y devolver las actuacione a la Oficina Gestora para continuar el trámite

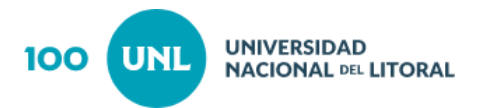

Si el expediente fue devuelto a la gestora por errores, una vez corregidos vuelven a pasar por el Secretario General ya no para firmar la nota de inicio sino para avalar las modificaciones hechas por la gestora.

El Secretario de Oficina Gestora puede consultar el seguimiento de trámites de convenios tal como se indicó en el apartado de Oficina Gestora.

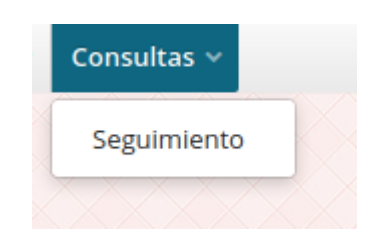

Imagen 53 - Consulta - Seguimiento

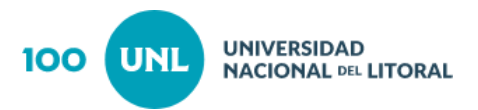

## Rol Operador de Asuntos Jurídicos

El Operador de Asuntos Jurídicos ingresa con su usuario y puede realizar las siguientes acciones (ver imagenes 54 y 55):

| Convenio 🗸              | Convenio 🗸 Consultas 🗸                 |  |  |  |  |  |  |
|-------------------------|----------------------------------------|--|--|--|--|--|--|
| Generar Di<br>Responder | ctamen<br>solicitudes de Opinión       |  |  |  |  |  |  |
| Imagen 5                | 54 - Menú-Convenio                     |  |  |  |  |  |  |
| Const                   | ultas 🗸                                |  |  |  |  |  |  |
| Lista<br>Seg<br>Hist    | ado de Convenios<br>uimiento<br>corial |  |  |  |  |  |  |
| Imagen 5                | 55 - Menú- Gestión                     |  |  |  |  |  |  |

## Asuntos Jurídicos

El operador de Asuntos Jurídicos deberá ingresar a la pestaña de Generar Dictamen y acceder a la grilla de trámites pendientes de dictaminar (ver imágenes 56 y 57).

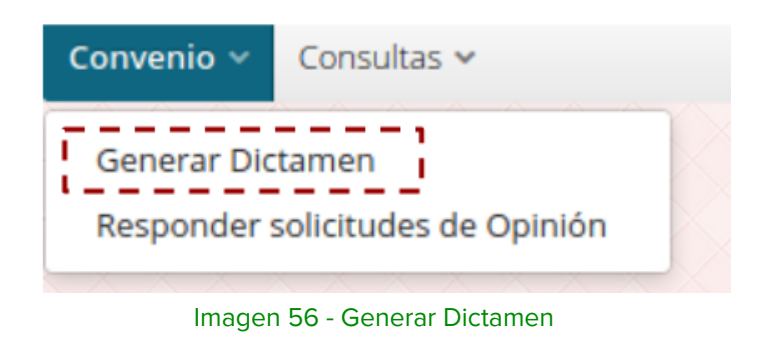

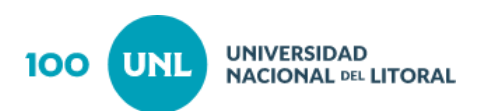

| ŀ | HERMES          | Sistema para la              | a gestión de co | nvenios         |              |       |         |                                   | 🙏 📱 🔺 Romina R                                           | ocío Lo Vuolo 🗸 |
|---|-----------------|------------------------------|-----------------|-----------------|--------------|-------|---------|-----------------------------------|----------------------------------------------------------|-----------------|
| G | iestión 🗸 Co    | onvenio 🗸 Consultas v        | Ý               |                 |              |       |         |                                   |                                                          |                 |
| 0 | iestión de conv | enios AAJJ 🗙                 |                 |                 |              |       |         |                                   |                                                          |                 |
|   | lombre          | Expediente                   | Modelo          | Oficina gestora | T /          |       | Filtros |                                   |                                                          |                 |
| 1 | Expediente      | Nombre                       |                 |                 |              |       |         | Modelo                            | Oficina gestora                                          | Accion          |
|   |                 | -19 Contrato Pro<br>MTA UNAM |                 |                 |              |       |         | Contrato Propiedad<br>Intelectual | Secretaría de Vinculación y Transferencia<br>Tecnológica | ľ               |
|   | Pág. 1 de 1 [ 1 | resultado ]                  | Gr              | illa de trám    | iites pendie | entes |         |                                   |                                                          | 15 🗸            |
|   | 0               |                              |                 |                 |              |       |         |                                   |                                                          |                 |
|   |                 |                              |                 |                 |              |       |         |                                   |                                                          | Cerrar          |

Imagen 57 - Gestión- Convenio

Ingresando a cada convenio puede visualizar todas las pestañas cargadas por la Oficina Gestora.

Luego del análisis puede realizar las siguientes acciones:

- **Devolver a Gestora**: Cuando se detectan errores en la gestión del convenio se devuelve a la Secretaría Gestora para su corrección.
- **Previsualizar**: Permite previsualizar el dictamen redactado.
- Cerrar y pasar intervención: Permite cerrar

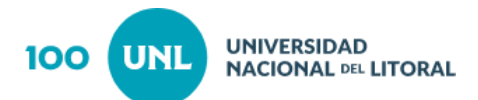

| Gestión del convenio                                                                                                    |                                                                                                    | + ×                                             |
|----------------------------------------------------------------------------------------------------|----------------------------------------------------------------------------------------------------|-------------------------------------------------|
| Nombre<br>Contrato Renovación Incubació                                                                                                    | in Interna - IDEAR con Leandro Esteban PALMIERI, Gustavo Ariel PALMIERI y Micaela DESAVADO                                                                                                    | Número de expediente<br>REC-1050870-20          |
| Convenio<br>Información general<br>Objeto del convenio<br>Texto del convenio<br>Anexo<br>Nota de inicio                                                                         | Intervención de Asuntos jurídicos          B       I       U       x <sub>2</sub> x <sup>2</sup> =       =       =       =       =       =       =       =       =       =       =       =       =       =       =       =       =       =       =       =       =       =       =       =       =       =       =       =       =       =       =       =       =       =       =       =       =       =       =       =       =       =       =       =       =       =       =       =       =       =       =       =       =       =       =       =       =       =       =       =       =       =       =       =       =       =       =       =       =       =       =       =       =       =       =       =       =       =       =       =       =       =       =       =       =       =       =       =       =       =       =       =       =       =       =       =       =       =       =       =       =       =       =       =       =       =       =       =       =       =       =       = </td <td></td> |                                                 |
| Solicitud de modificación<br>Documentación<br>Informe oficina gestora<br>Intervención Asuntos Jurídicos<br>Historia del convenio<br>Observaciones<br>Información del Expediente | <br>_'                                                                                                    |                                                 |
|                                                                                                    | ← Devolver a gestora     Pre-visualizar                                                                                                    | Cerrar y pasar intervención<br>Guardar Cancelar |

Imagen 58 - Gestión del Convenio- Intervención de Asuntos Jurídicos

Al cerrar su intervención, una vez realizado el dictamen, pasa a la Dirección de Asuntos Jurídicos para control y firma digital del dictamen.

| Convenio 🗸                       | Consultas 🗸 |  |  |  |  |  |
|----------------------------------|-------------|--|--|--|--|--|
| Generar Dictamen                 |             |  |  |  |  |  |
| Responder solicitudes de Opinión |             |  |  |  |  |  |
|                                  |             |  |  |  |  |  |

Imagen 59- Responder Solicitud de Opinión

El Operador de Asuntos Jurídicos al igual que las oficinas gestoras puede recibir solicitudes de opinión que se responden según lo visto en el apartado de Rol Oficina Gestora imágenes 38 y 39.

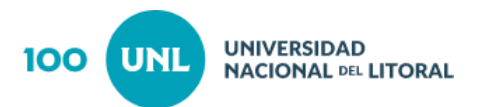

# Rol Dirección de Asuntos Jurídicos

El Rol de Dirección de Asuntos Jurídicos tiene acceso a la siguiente acción (ver imagen 60)

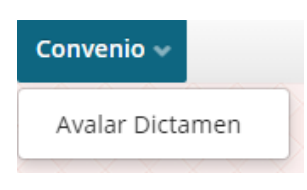

Imagen 60- Avalar Dictamen

Ingresando puede observar los expedientes que pasaron desde el Operador de Asuntos Jurídicos y los cuales requieren que se apruebe el dictamen (ver imagen 61).

| Convenio 🗸     |                         |                                                                                                    |                                                      |                                                          |         |
|----------------|-------------------------|----------------------------------------------------------------------------------------------------|------------------------------------------------------|----------------------------------------------------------|---------|
| Gestión de con | venios Direccion AAJJ × |                                                                                                    |                                                      |                                                          |         |
| Nombre         | Expediente              | Modelo Oficina gestora                                                                                                    |                                                      |                                                          |         |
| Info           | Expediente              | Nombre                                                                                                    | Modelo                                               | Oficina gestora                                          | Accione |
| •              | REC-1050870-20          | Contrato Renovación Incubación Interna - IDEAR con Leandro Esteban PALMIERI, Gustavo Ariel PALMIERI y Micaela<br>DESAVADO | Contrato Renovación<br>Incubación Interna -<br>IDEAR | Secretaría de Vinculación y Transferencia<br>Tecnológica | œ       |
|                |                         |                                                                                                    |                                                      |                                                          |         |
|                |                         |                                                                                                    |                                                      |                                                          |         |
|                |                         |                                                                                                    |                                                      |                                                          |         |
|                |                         |                                                                                                    |                                                      |                                                          |         |
|                |                         |                                                                                                    |                                                      |                                                          |         |
|                |                         |                                                                                                    |                                                      |                                                          |         |
|                |                         |                                                                                                    |                                                      |                                                          |         |
|                |                         |                                                                                                    |                                                      |                                                          |         |
|                |                         |                                                                                                    |                                                      |                                                          |         |
| Pág. 1 de 1 [  | 1 resultado ]           |                                                                                                    |                                                      |                                                          | 15 🗸    |
|                |                         |                                                                                                    | Seleccionar página                                   | impiar página 📔 Limpiar todo 🗍 Firmar en lote            | eCerrar |

Imagen 61 - Grilla trámites pendientes de firma

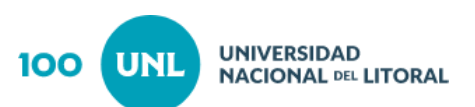

| Gestión del convenio           |                                                                                                    |                                       | + ×                          |  |  |
|--------------------------------|----------------------------------------------------------------------------------------------------|---------------------------------------|------------------------------|--|--|
| Nombre                         | ombre Número de expec                                                                                                 |                                       |                              |  |  |
| Contrato Renovación Incubaci   | ontrato Renovación Incubación Interna - IDEAR con Leandro Esteban PALMIERI, Gustavo Ariel PALMIERI y Micaela DESAVADO |                                       |                              |  |  |
| Convenio                       |                                                                                                    | Intervención de Asuntos Jurídicos     |                              |  |  |
| Información general            |                                                                                                    |                                       |                              |  |  |
| Texto del convenio             | Dictamen                                                                                                    |                                       |                              |  |  |
| Anexo                          |                                                                                                    |                                       |                              |  |  |
| Nota de inicio                 |                                                                                                    |                                       |                              |  |  |
| Solicitud de modificación      |                                                                                                    |                                       |                              |  |  |
| Documentación                  |                                                                                                    |                                       |                              |  |  |
| informe-oficina gestora — — –  |                                                                                                    |                                       |                              |  |  |
| Intervención Asuntos Jurídico: | <u>s</u>                                                                                                    |                                       |                              |  |  |
| Historia del convenio          |                                                                                                    |                                       |                              |  |  |
| <u>Observaciones</u>           |                                                                                                    |                                       |                              |  |  |
| Información del Expediente     |                                                                                                    |                                       |                              |  |  |
|                                |                                                                                                    |                                       |                              |  |  |
|                                |                                                                                                    |                                       |                              |  |  |
|                                |                                                                                                    |                                       |                              |  |  |
|                                |                                                                                                    |                                       |                              |  |  |
|                                |                                                                                                    |                                       |                              |  |  |
|                                |                                                                                                    |                                       |                              |  |  |
|                                | Devolver a Asuntos Jurídicos                                                                                          | Pre-visualizar                        | Firmar y elevar a Sec. Gral. |  |  |
|                                |                                                                                                    | · · · · · · · · · · · · · · · · · · · | Guardar Cancelar             |  |  |

Imagen 62 - Firmar dictamen

- Devolver a Asuntos Jurídicos: El Director de Asuntos Jurídicos devuelve las actuaciones al operador de Asunto Jurídicos estableciendo el motivo del mismo.
- **Previsualizar**: Permite visualizar el dictamen a firmar.
- Firmar y elevar a Secretaría General: Si el Director considera que es correcto el dictamen firma digitalmente el mismo y se elevan las actuaciones a Secretaría General.

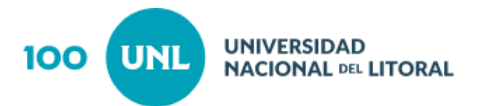

## Rol Secretaría General

Luego del dictamen de la Dirección de Asuntos Jurídicos, el expediente pasa para que el Secretario General de la Universidad opine sobre la oportunidad, mérito y conveniencia de la firma de todos los convenios.

Las acciones que tiene asignadas son las siguientes:

| Convenio 🗸 Consultas 🗸                                       |  |  |  |
|--------------------------------------------------------------|--|--|--|
| Opinar sobre el convenio<br>Responder solicitudes de Opinión |  |  |  |
| Imagen 63 - Menú Convenio                                    |  |  |  |
| Consultas 🐱                                                  |  |  |  |
| Listado de Convenios<br>Historial                            |  |  |  |
| Imagen 64 - Menú consultas                                   |  |  |  |

#### Opinar sobre el convenio

Allí el Secretario General visualiza todos los convenios en los que tiene que intervenir (ver imagen 65).

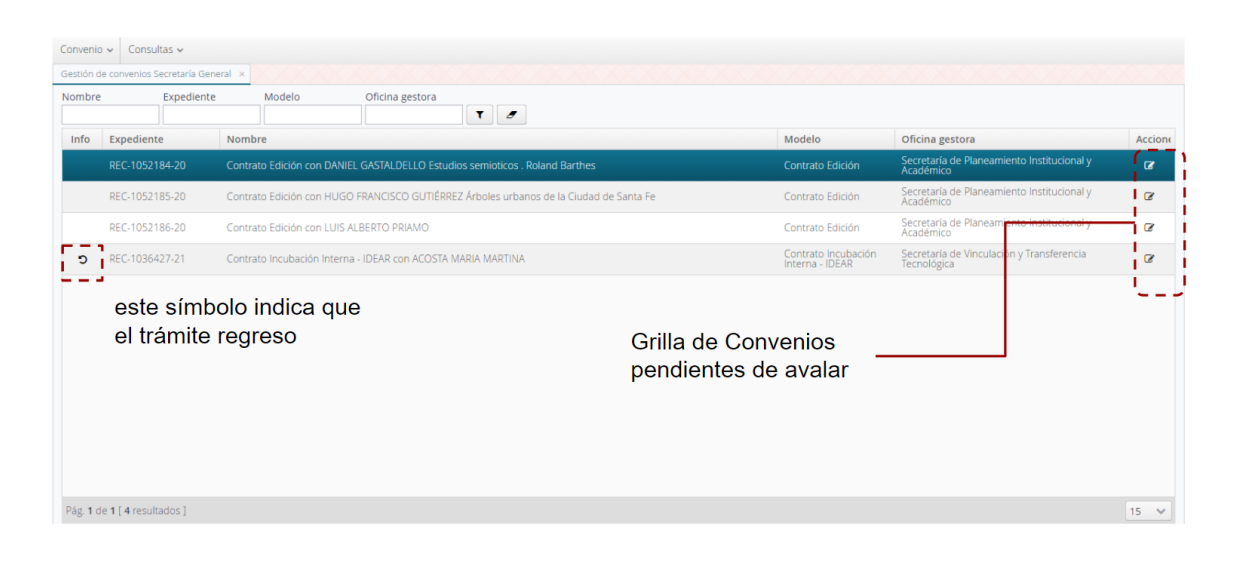

Imagen 65- Menú- Opinar sobre el convenio

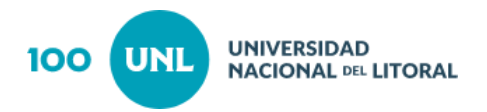

Al ingresar al expediente opera sobre el convenio seleccionado en la pestaña Intervención de Secretaría General. El texto de la providencia aparece preestablecido pero con posibilidad de edición (ver imagen 66).

| Gestión del convenio           |                                                                                                    | + ×                       |
|--------------------------------|----------------------------------------------------------------------------------------------------|---------------------------|
| Nombre                         |                                                                                                    | Número de expediente      |
| Contrato Edición con DANIEL    | GASTALDELLO Estudios semioticos . Roland Barthes                                                                                                    | REC-1052184-20            |
| Convenio                       | Informe de la Secretaría General                                                                                                    |                           |
| Información general            |                                                                                                    |                           |
| Texto del convenio<br>Anexo    | © Fuente HTML   Q   □ =   X   □ in in in in in in in in in in in in in                                                                                                    | := de de 99               |
| Nota de inicio                 | $\Omega \mid \underline{A}_{-} \mid \underline{A}_{-}$                                                                                                    |                           |
| Documentación                  |                                                                                                    |                           |
| Informe oficina gestora        | Visto las presentes actuaciones por las que se propone la suscripción del Contrato de Edición con DANIEL GASTALDELL<br>ofectuado la valenzación de exectualidad módife y especializacione en evaluare el apõer Destar distar el arte ediministrativo que | O y habiendo              |
| Intervención Asuntos Jurídicos | electuado la valoración de oportunidad, mento y conveniencia se suglere al senor Rector dictar er acto administrativo que                                                                                                    | disponga su firma.        |
| Intervención Secretaría Gener  |                                                                                                    |                           |
| Historia del convenio          |                                                                                                    |                           |
| <u>Ubservaciones</u>           |                                                                                                    |                           |
| información del expediente     |                                                                                                    |                           |
|                                |                                                                                                    |                           |
|                                |                                                                                                    |                           |
|                                |                                                                                                    |                           |
|                                |                                                                                                    |                           |
|                                |                                                                                                    |                           |
| Solicitudes de opinión         | ← Devolver a gestora Archivar                                                                                                    | rmar y pasar intervención |
|                                |                                                                                                    | Guardar Cancelar          |

Imagen 66 - Gestión del Convenio- Intervención de Secretaría General

Si detecta errores en la confección del convenio puede **devolverlo a la Oficina** Gestora.

En caso de no corresponder la suscripción del convenio puede **archivar** el mismo.

Si el convenio y su tramitación son correctos procede a **Firmar digitalmente su** informe técnico y pasar intervención

#### Responder Solicitud de Opinión

Tal como las oficinas gestoras o asuntos jurídicos, pueden realizarse consultas al Secretario General y desde la opción Opinión ingresar al convenio a responder.

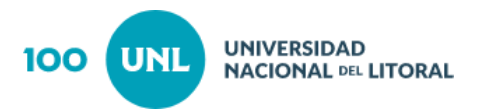

#### Consultas

Este apartado se corresponde con lo descripto con el punto 3. Menú Consulta de Oficina Gestora.

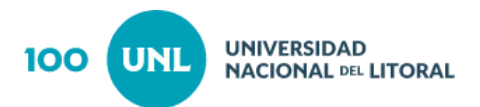

# Rol Operador de Despacho General

El Operador de Despacho General puede realizar las siguientes acciones:

| Convenio 🗸                       | Consultas 🗸 |  |
|----------------------------------|-------------|--|
| Tramitar convenio                |             |  |
| Responder solicitudes de Opinión |             |  |

Imagen 67 - Tramitar convenio

## Tramitar Convenio

Al ingresar a esta acción el operador visualiza todos los convenios que están dentro de Despacho General.

| iestión d | le convenios Despacho G                | Seneral ×                                                                                                    |                                              |                                                 |                          |         |
|-----------|----------------------------------------|----------------------------------------------------------------------------------------------------|----------------------------------------------|-------------------------------------------------|--------------------------|---------|
| lombre    | Expedier<br>Expediente                 | <sup>nt</sup> trámite que reingreso a Paso actual<br>Despacho General                                                                               | Ingre<br>Modelo trámi                        | so a los<br>tes pendie                          | ntes                     | Accione |
| ъ         | PEC-1027-448-20                        | Acta Acuerdo Extensión Social con Obra Teatral "Las Hortensias también mueren"                                                                      | Acta Acuerdo<br>Extensión Social             | Secretaría de<br>Extensión Social y<br>Cultural |                          | ß       |
| 12        | REC-0954774-18                         | Acta Acuerdo - MUNIGESTION                                                                                                    | Acta Acuerdo<br>Munigestión                  | Secretaría de<br>Fortalecimiento<br>Territorial | A la firma               | 8       |
|           | REC-0960986-18                         | Acta Acuerdo MUNIGESTION - Comuna de Chovet                                                                                                    | Acta Acuerdo<br>Munigestión                  | Secretaría de<br>Fortalecimiento<br>Territorial | A la firma               | 8       |
|           | REC-0960734-18                         | Acta Acuerdo MUNIGESTION - Esperanza (concejall Bonvin)                                                                                             | Acta Acuerdo<br>Munigestión                  | Secretaría de<br>Fortalecimiento<br>Territorial | A la firma               | 8       |
|           | REC-0960735-18                         | Acta acuerdo MUNIGESTION - Esperanza (concejal Martinez)                                                                                            | Acta Acuerdo<br>Munigestión                  | Secretaría de<br>Fortalecimiento<br>Territorial | <u>A</u> la <u>firma</u> | 8       |
|           | REC-0955682-18                         | Acta acuerdo MUNIGESTION - HCM Rafaela                                                                                                    | Acta Acuerdo<br>Munigestión                  | Secretaría de<br>Fortalecimiento<br>Territorial | A la firma               | 8       |
|           | REC-0955148-18                         | Acta acuerdo - MUNIGESTION - Municipalidad de Rufino                                                                                                | Acta Acuerdo<br>Munigestión                  | Secretaría de<br>Fortalecimiento<br>Territorial | A la firma               | 8       |
|           | REC-0934810-18                         | Acta Acuerdo sobre realización de Prácticas Profesionalizantes - Escuela de Educación Técnica Particular Incorporada<br>Nº 2028 San Lorenzo         | Acta Acuerdo<br>Extensión Social             | Secretaría de<br>Extensión Social y<br>Cultural | Elevado Despacho         | Ø       |
| 5         | REC-0938767-18                         | Acta Acuerdo sobre realización de Prácticas Profesionalizantes - Escuela de Educación Técnica Particular Incorporada<br>Nº 2028 San Lorenzo (EETPI) | Convenio Específico<br>Proyecto de Extensión | Secretaría de<br>Extensión Social y<br>Cultural | A la firma               | 8       |
| Pág. 1 d  | le <b>31</b> [ <b>457</b> resultados ] |                                                                                                    | *                                            | < 1 2 3 4                                       | 5 6 7 8 > »              | 15 💊    |

#### Imagen 68 - Tramitar Convenio

Ingresando al expediente se presentan todas las pestañas que se fueron trabajando en las distintas oficinas por las que pasó el expediente. (ver imagen 69)

Si detecta error en la confección del convenio debe devolverlo a la oficina gestora como indica la acción correspondiente.

En caso que la tramitación sea correcta procede a consignar los datos correspondiente a la resolución rectoral.

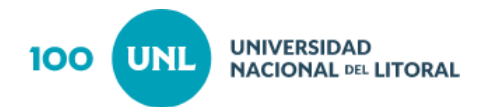

En primera instancia debe completar la fecha de resolución, el número y las palabras claves asociadas, tanto el visto cómo los artículos se presentan definidos según los datos cargados anteriormente pero son editables.

Al final la carga de aquellos datos y visada la redacción de la resolución procede a **"imprimir resolución Despacho"** para visualizar la misma y caso que esté todo correcto **"dispone la firma"**, es decir que automáticamente se inserta en el circuito de firma de documentos normativos previsto y según el esquema de firmantes establecido.

| Gestión del convenio                        |                                                                                                    | + ×                                    |
|---------------------------------------------|----------------------------------------------------------------------------------------------------|----------------------------------------|
| Nombre<br>Acta Acuerdo sobre realización    | de Prácticas Profesionalizantes - Escuela de Educación Técnica Particular Incorporada Nº 2028 San Lorenzo                                                                                                    | Número de expediente<br>REC-0934810-18 |
| Convenio                                    | Disposición de firma.                                                                                                    |                                        |
| Información general<br>Objeto del convenio  | Fecha de firma del convenio                                                                                                    |                                        |
| Texto del convenio                          |                                                                                                    |                                        |
| Anexo<br>Nota de inicio                     | Fecha de resolución Fecha de firma de resolución                                                                                                    |                                        |
| Documentación                               | Número de resolución Palabras Claves (separadas por coma ',')                                                                                                    |                                        |
| <u>Firmantes</u>                            |                                                                                                    |                                        |
| Informe oficina gestora                     | Visto                                                                                                    | ar Incorporada NIS 2028                |
| Intervención Secretaría General             | San Lorenzo, elevado para la firma correspondiente por Secretaría de Extensión Social y Cultural; atento que no exister<br>parte de la Dirección de Asuntos lucídicos al texto propuesto.                                                                                                    | observaciones por                      |
| Resolución de Despacho                      |                                                                                                    |                                        |
| Historia del convenio                       | Artículos                                                                                                    |                                        |
| Observaciones<br>Información del Expediente | ARTICULO 1º Suscribir el Acta Acuerdo a celebrarse con Escuela de Educación Técnica Particular Incorporada Nº 2028<br>al texto propuesto en estas actuaciones.<br>ARTÍCULO 2º Inscribase, comuníquese por Secretaría Administrativa y pase a la Secretaría de Extensión Social y Cultur<br>tramitar la firma del convenio por parte de Escuela de Educación Técnica Particular Incorporada Nº 2028 San Lorenzo. | al a los fines de<br>Oportunamente     |
|                                             | Motivo de rechazo                                                                                                    |                                        |
|                                             |                                                                                                    | ÷                                      |
|                                             | ← Devolver a gestora                                                                                                    | Disposición de firma                   |
|                                             |                                                                                                    | Guardar Cancelar                       |

Imagen 69 - Resolución de Despacho

Finalizado el circuito de firmas de documentos normativos el campo **fecha de firma de resolución** se completa automáticamente restando como actividad para despacho colocar la **fecha de firma del convenio** y **confirmar firma y pasar intervención** (ver imagen 70).

El expediente pasa al Despacho del Consejo Superior para finalizar la tramitación en el sistema.

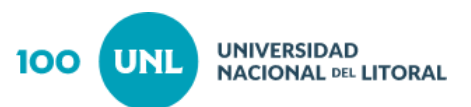

| Gestión del convenio + X        |                                                                                                    |                                                           |                           |
|---------------------------------|----------------------------------------------------------------------------------------------------|-----------------------------------------------------------|---------------------------|
| Nombre                          |                                                                                                    |                                                           | Número de expediente      |
| Acta Acuerdo Extension Social   | con Obra Teatral "Las Hortensias también mueren"                                                         |                                                           | REC-103/448-20            |
| Convenio                        | Convenio Disposición de firma.                                                                           |                                                           |                           |
| Información general             |                                                                                                    |                                                           |                           |
| Objeto del convenio             | Fecha de firma del convenio                                                                              |                                                           |                           |
| Texto del convenio              |                                                                                                    |                                                           |                           |
| Anexo                           | Fecha de resolución                                                                                      | Fecha de firma de resolución                              |                           |
| Nota de inicio                  | 05/10/20                                                                                                 | 66/10/20                                                  |                           |
| <u>Documentación</u>            | Número de resolución                                                                                     | Palabras Claves (separadas por coma ',')                  |                           |
| <u>Firmantes</u>                | 1914                                                                                                    | Acta Acuerdo Extensión Social Obra Teatral "I             | Las Hortensias también m  |
| Informe oficina gestora         | Visto                                                                                                    |                                                           |                           |
| Intervención Asuntos Jurídicos  | VISTAS estas actuaciones en las que obra proyecto de Específico                                          | a celebrarse con Obra Teatral "Las Hortensias tambiér     | n mueren", elevado para   |
| Intervención Secretaría General | la firma correspondiente por Secretaría de Extensión Social y Cu<br>Asuntos lurídicos al texto propuesto | ltural; atento que no existen observaciones por parte o   | de la Dirección de        |
| Resolución de Despacho          | Surres jundices al texto propuesto,                                                                      |                                                           |                           |
| Historia del convenio           | Artículos                                                                                                |                                                           |                           |
| Observaciones                   | ARTÍCULO 1º Suscribir el Acta Acuerdo Extensión Cultural a cele                                          | brarse con la Obra Teatral "Las Hortensias también m      | ueren", acorde al texto 🔺 |
| Información del Expediente      | propuesto en estas actuaciones.                                                                          |                                                           |                           |
|                                 | ARTÍCULO 2º Inscríbase, comuníquese por Secretaría Administr                                             | ativa y pase a la Secretaría de Extensión Social y Cultur | ral a los fines de 🛛 👻    |
|                                 | Motivo de rechazo                                                                                        |                                                           |                           |
|                                 |                                                                                                    |                                                           | ÷                         |
|                                 | Imprim                                                                                                   | ir Resolución Despacho Confirmar fi                       | irma y pasar intervención |
|                                 |                                                                                                    |                                                           | Guardar Cancelar          |

Imagen 70 - fecha de firma de resolución

El expediente pasa al Despacho de Consejo Superior para finalizar la tramitación en el sistema.

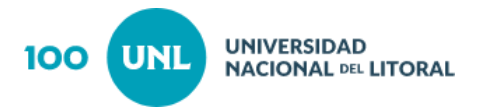

# Rol Operador Despacho Consejo Superior

#### **Publicar**

El Operador de Despacho de Consejo Superior al ingresar a la pestaña **Publicar** visualiza todos los convenios que están pendientes de publicación (ver imagen 71).

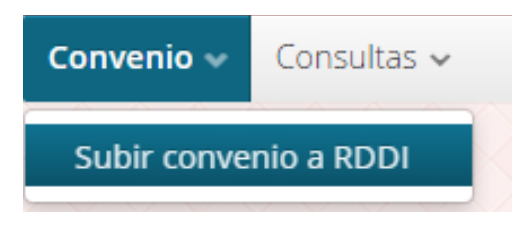

Imagen 71 - Subir convenio a RDDI

Al ingresar a la opción Subir Convenio a RDDI se visualizan todos los convenios que están pendientes de final su trámite en el sistema (ver imagen 72).

| Convenio 🗸 Consu      | tas 🗸                                                                    |                                                                             |                                                                |             |         |
|-----------------------|--------------------------------------------------------------------------|-----------------------------------------------------------------------------|----------------------------------------------------------------|-------------|---------|
| Publicar convenios ×  |                                                                          |                                                                             |                                                                |             |         |
| Nombre                | Expediente Modelo Oficina gestora Paso actual Conveni                    | ios pendientes a                                                            | subir                                                          |             |         |
| Expediente            | Nombre                                                                   |                                                                             | Oficina gestora                                                | Pase actual | Accione |
| REC-1011494-19        | Adenda Pasantias con BASF ARGENTINA S.A.                                 | Adenda Pasantias                                                            | Secretaria de<br>Vinculación y<br>Transferencia<br>Tecnológica | Vigente     | Q       |
| REC-0890147-17        | Coedición EUDEBA-ALANIZ "Derecho viejo"                                  | Contrato Coedición                                                          | Secretaría de<br>Planeamiento<br>Institucional y<br>Académico  | Vigente     | ٩       |
| REC-0890148-17        | Coedición EUDEBA-AUDERO "Arte y comida"                                  | Contrato Coedición                                                          | Secretaría de<br>Planeamiento<br>Institucional y<br>Académico  | Vigente     | ٩       |
| REC-0966571-19        | ContAR - El Viaje de Arturo                                              | Convenio Específico<br>Cesión de Derechos<br>Intelectuales Autores -<br>UNL | Dirección General de<br>Medios Universitarios                  | Vigente     | ۹       |
| REC-0966570-19        | ContAR - Movimiento                                                      | Convenio Específico<br>Cesión de Derechos<br>Intelectuales Autores -<br>UNL | Dirección General de<br>Medios Universitarios                  | Vigente     | ۹       |
| REC-0960069-18        | Contrato de Cesión de Derechos Intelectuales. AUTORAS-UNL. INTERACCIONES | Convenio Específico<br>Cesión de Derechos<br>Intelectuales Autores -<br>UNL | Dirección General de<br>Medios Universitarios                  | Vencido     | ۹       |
| REC-0960071-18        | Contrato de Cesión de Derechos Intelectuales. AUTORAS-UNL, SUMANDO HORAS | Convenio Específico<br>Cesión de Derechos<br>Intelectuales Autores -<br>UNL | Dirección General de<br>Medios Universitarios                  | Vencido     | ۹       |
| Pág. 1 de 2 [ 18 resu | tados 1                                                                  | Convonio Econófico                                                          |                                                                | « < 1 2 >   | » 15 v  |
| 0                     |                                                                          |                                                                             |                                                                |             |         |

Imagen 72 - Grilla pendientes de Publicar

Ingresando a cada convenio, el operador observa las pestañas que se muestran a continuación (ver imagen 73).

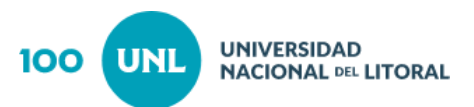

| Gestión del convenio          |                                               | + ×                     |
|-------------------------------|-----------------------------------------------|-------------------------|
| Nombre                        |                                               | Número de expediente    |
| Adenda Pasantias con BASF ARG | GENTINA S.A.                                  | REC-1011494-19          |
| Convenio                      | Publicar convenio.                            |                         |
| Información general           |                                               |                         |
| Texto del convenio            | Escaneo de convenio firmado                   |                         |
| <u>Anexo</u>                  | Seleccionar archivo Ningún archi seleccionado |                         |
| Publicar                      |                                               |                         |
| Observaciones                 |                                               |                         |
|                               |                                               |                         |
|                               |                                               |                         |
|                               |                                               |                         |
|                               |                                               |                         |
|                               |                                               |                         |
|                               |                                               |                         |
|                               |                                               |                         |
|                               |                                               |                         |
|                               |                                               |                         |
|                               |                                               |                         |
|                               |                                               |                         |
|                               |                                               | Publicar en repositorio |
|                               |                                               | Guardar Cancelar        |

#### Imagen 73 - Publicar

En la pestaña **Publicar** y mediante el botón **Examinar** deberá seleccionar el archivo que esté disponible para la publicación, luego finaliza la acción presionando **Publicar** en repositorio.

El convenio pasa automáticamente a **Repositorio Documental Digital Integrado** (RDDI).

Para poder acceder a esta informacion debera ingresar a la siguiente URL:

servicios.unl.edu.ar/rddi

#### Listado de Convenios

Al igual que lo descrito para los roles anteriores, esta acción permite listar los convenios según distintos criterios de búsqueda (ver imagen 74).

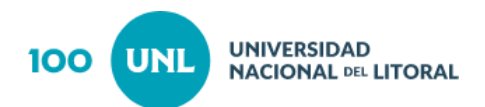

| Listar convenios    | ×                                  |
|---------------------|------------------------------------|
| Información general | Datos contraparte                  |
| Nombre              | Institucion                        |
| Expediente          | Localidad                          |
|                     | Vigencia del convenio              |
| Plantilla 🗸         | Inicio del período Fin del período |
| Oficina gestora     | Fecha de disposición de firma      |
|                     | Posterior a Previo a               |
|                     | Aceptar Cancelar                   |

Imagen 74 - Listar Convenios

Si presiona el botón Aceptar, se podrá visualizar la siguiente ventana (ver imagen 75).

| istado de convenios 🛛 🗙  |                                                   |                             |                                           |        |
|--------------------------|---------------------------------------------------|-----------------------------|-------------------------------------------|--------|
| Expediente               | Nombre                                            | Modelo                      | Oficina gestora                           | Accion |
|                          |                                                   | Acta Acuerdo<br>Munigestión |                                           | ٩      |
| REC-0954774-18           | Acta Acuerdo - MUNIGESTION                        | Acta Acuerdo<br>Munigestión | Secretaría de Fortalecimiento Territorial | ۹      |
| REC-0954775-18           | Acta Acuerdo - MUNIGESTION                        | Acta Acuerdo<br>Munigestión | Secretaría de Fortalecimiento Territorial | ۹      |
| REC-0954776-18           | Acta Acuerdo - MUNIGESTION                        | Acta Acuerdo<br>Munigestión | Secretaría de Fortalecimiento Territorial | ۹      |
| REC-0954777-18           | Acta Acuerdo - MUNIGESTION                        | Acta Acuerdo<br>Munigestión | Secretaría de Fortalecimiento Territorial | ۹      |
| REC-0954778-18           | Acta Acuerdo - MUNIGESTION                        | Acta Acuerdo<br>Munigestión | Secretaría de Fortalecimiento Territorial | ۹      |
| REC-0954779-18           | Acta Acuerdo - MUNIGESTION                        | Acta Acuerdo<br>Munigestión | Secretaría de Fortalecimiento Territorial | ۹      |
| 647627                   | Acta acuerdo MUNIGESTIÓN - COMUNA DE ARROYO LEYES | Acta Acuerdo<br>Munigestión | Secretaría de Extensión Social y Cultural | ۹      |
| 647628                   | Acta acuerdo MUNIGESTIÓN - COMUNA DE CASTELAR     | Acta Acuerdo<br>Munigestión | Secretaría de Extensión Social y Cultural | ۹      |
| Pág. 1 de 96 [ 1437 resu | ltados ]                                          |                             | ≪ < 1 2 3 4 5 6 7 8 >                     | » 15   |
|                          |                                                   |                             |                                           | Cerr   |

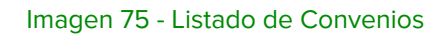

Para obtener información de alguno de los convenios del listado, hacer clic en el icono buscar q y obtendrá la siguiente ventana (ver imagen 76).

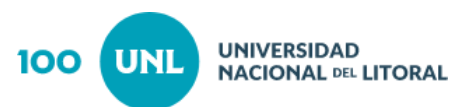

| Gestión del convenio                                                      |                                                                                                    | ×                                                                                                    |
|---------------------------------------------------------------------------|----------------------------------------------------------------------------------------------------|----------------------------------------------------------------------------------------------------|
| Nombre<br>Acta Compromiso Entrenamiento Laboral Bipartita con Brian SALAS |                                                                                                    | Número de expediente<br>REC-0978706-19                                                                            |
| Convenio                                                                  | Información general del convenio                                                                                                    |                                                                                                    |
| Información general<br>Texto del convenio<br>Anexo<br>Publicar            | Modelo de convenio<br>Acta Compromiso Entrenamiento Laboral Bipartita<br>Oficina gestora<br>Secretaria de Bienestar, Salud y Calidad de Vida<br>Parte<br>Universidad Nacional del Litoral | Titulo<br>Acta Compromiso Entrenamiento Laboral Bipartita<br>Paso actual<br>Vigente<br>Contraparte<br>Brian SALAS |
|                                                                           | Contacto<br>Brian SALAS<br>Fecha de Inicio de vigencia                                                                                                    | Unidades académicas relacionadas                                                                                  |
|                                                                           | 1/04/19                                                                                                    | 🗎 30/11/19                                                                                                    |
|                                                                           |                                                                                                    | Guardar                                                                                                    |

Imagen 76 - Gestión del convenio - Información General